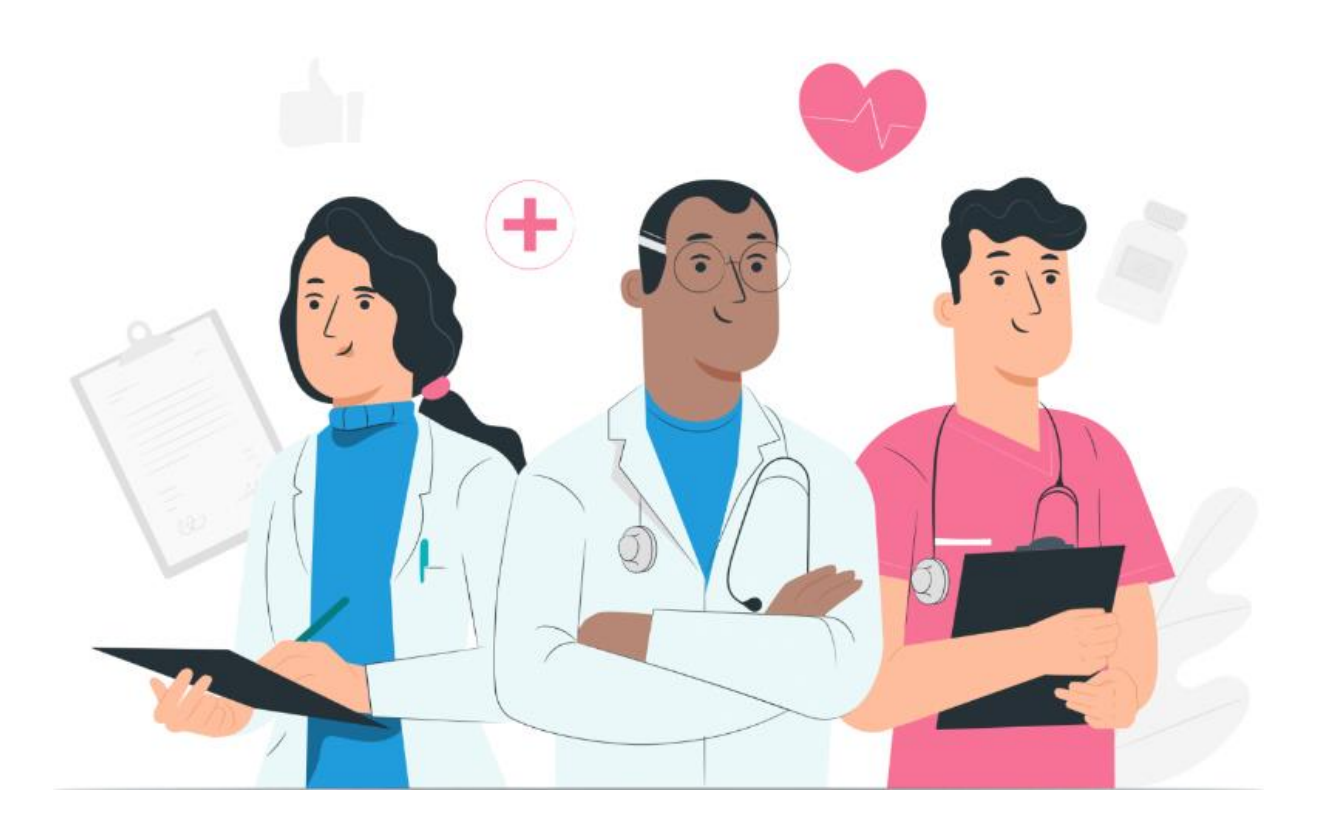

Uživatelská příručka pro profesionály Webová platforma Maela

#### Informace o výrobci

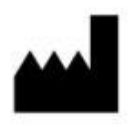

MN Santé Holding Adresa: 9 rue du Colonel Pierre Avia, 75015 Paris, France Telefon: +33 (0)481682526 E-mail: contact@maela.fr Web: www.maela.fr/en

#### Distribuováno společností

Medtronic International Trading SARL, Route du Molliau 31, 1131 Tolochenaz, Švýcarsko

#### <u>Hlavní informace o výrobku</u>

**REF** Platforma Maela®

Verze produktu: V4.1.38

#### Certifikace a prohlášení o shodě

C Platforma Maela<sup>®</sup> je *zdravotnický prostředek* třídy I s označením CE z roku 2019. Tento prostředek splňuje základní požadavky směrnice Rady 93/42/EHS ze dne 14. června 1993 o zdravotnických prostředcích. Tento prostředek vyhovuje obecným požadavkům na bezpečnost a výkon stanoveným v nařízení 2017/745.

#### Vyloučení záruk a omezení odpovědnosti

Společnost Maela<sup>®</sup> SAS neposkytuje žádnou výslovnou ani předpokládanou záruku týkající se této příručky, její kvality, výkonu nebo vhodného použití pro jakýkoli typ konkrétního postupu. Kromě toho může společnost tuto příručku změnit bez předchozího upozornění a bez jakýchkoli závazků nebo povinností ze strany společnosti.

#### Ochranné známky (jsou-li k dispozici)

Maela® je registrovaná ochranná známka.

#### **Copyright**

#### Maela©.

Všechna práva vyhrazena. Žádná část tohoto dokumentu nesmí být bez předchozího písemného souhlasu společnosti Maela<sup>®</sup> reprodukována, přepisována, přenášena, vysílána, upravována, propojována, překládána do jakéhokoli jazyka ani používána v jakékoli formě – grafické, elektronické nebo mechanické – včetně mimo jiné pořizování fotokopií, záznamu a systémů pro ukládání a vyhledávání informací. Kopie aplikace obsažené v tomto dokumentu jsou nezákonné.

#### <u>Úpravy</u>

Informace uvedené v tomto dokumentu se mohou změnit bez upozornění. Vynaložili jsme maximální úsilí, abychom zajistili přesnost informací uvedených v tomto dokumentu. Pokud v této příručce dojde ke změnám, bude uživatelům poskytnuta nejnovější verze.

Pokud zjistíte nesprávné údaje, kontaktujte nás na této e-mailové adrese: contact@maela.fr.

Datum vydání: 08/2023

## Obsah

| 1.      | Úvo   | d 5                                |
|---------|-------|------------------------------------|
| 1       | .1.   | Účel dokumentu5                    |
| 1       | .2.   | Zkratky a definice5                |
| 2.      | Indil | kace a symboly7                    |
| 2       | .1.   | Popis symbolů7                     |
| 2       | .2.   | Bezpečnostní opatření              |
| 2       | .3.   | Varování7                          |
| 2       | .4.   | Porucha8                           |
| 3.      | Рорі  | is produktu                        |
| 3       | .1.   | Indikace8                          |
| 3       | .2.   | Cílová skupina pacientů            |
| 3       | .3.   | Cíloví uživatelé                   |
| 3       | .4.   | Klinické benefity                  |
| 3       | .5.   | Bezpečnostní informace9            |
|         | 3.5.1 | L. Kontraindikace                  |
| 3       | .6.   | Prohlížeče a stahování             |
| 4.      | MAT   | TICE UŽIVATELSKÝCH PRÁV10          |
| 5.      | Sprá  | iva zařízení                       |
| c       | Sará  | iva profesionálních úžtů           |
| υ.<br>ε | 3µ1a  |                                    |
| 0       | .1.   |                                    |
| 6       | .2.   | Vlastní správa účtu13              |
|         | 6.2.1 | l. Podrobnosti o účtu              |
|         | 6.2.2 | 2. Heslo                           |
|         | 6.2.3 | 3. Zobrazit má ověřená zařízení 14 |
|         | 6.2.4 | ł. Správa oznámení 14              |
|         | 6.2.5 | 5. Asistentky                      |
|         | 6.2.6 | 5. Nahrazující lékaři              |
| 7.      | Zařa  | izení pacienta15                   |

| 7.  | .1.   | Správ  | /a identit1                      | .5 |
|-----|-------|--------|----------------------------------|----|
| 7.  | .2.   | Přiřa  | zení dráhy1                      | .6 |
| 8.  | Sezn  | iam p  | acientů1                         | .7 |
| 9.  | Schv  | válení |                                  | .8 |
| 10  | Coul  |        | 1                                | 0  |
| 10. | 50UI  | Shrni  | acienta1                         | ð  |
| 1   | 0.1.  | 51111  | uu                               | 5  |
| 10  | 0.2.  | Násle  | edná péče1                       | .9 |
|     | 10.2. | .1.    | Časová osa1                      | 9  |
|     | 10.2. | .2.    | Měření                           | 0  |
|     | 10.2. | .3.    | Dotazníky 2                      | .0 |
|     | 10.2. | .4.    | Vzdělávací obsah 2               | .0 |
|     | 10.2. | .6.    | Laboratorní testy                | .1 |
|     | 10.2. | .7.    | Farmakoterapie                   | .1 |
|     | 10.2. | .8.    | Ulohy                            | .1 |
|     | 10.2. | .9.    | Kontrolní seznam před přijetím 2 | .2 |
| 10  | 0.3.  | Upoz   | ornění 2                         | 2  |
| 10  | 0.4.  | Zpráv  | /γ2                              | :2 |
| 10  | 0.6.  | Léčel  | bný tým2                         | 3  |
| 10  | 0.7.  | Cesta  | 9                                | 4  |
| 11. | Obsa  | ah     | 2                                | .4 |
| 12  | Šahl  | 001/0  | hçahu 2                          | 5  |
| 12. | 5401  |        | Josanu                           | J  |
| 13. | Prot  | okoly  | 2                                | 7  |
| 14. | Cest  | y      | 2                                | 9  |
| 15. | Přek  | lad    | 3                                | 0  |
| 16. | Ovlá  | dací j | oanel3                           | 0  |
| 17. | Kont  | rola i | nstalace3                        | 1  |
| 18. | Ode   | brání  | zařízení3                        | 1  |

## 1. Úvod

## 1.1. Účel dokumentu

Tato uživatelská příručka představuje platformu Maela<sup>®</sup>, která je zdravotnických prostředkem navrženým společností Maela<sup>®</sup> pro vzdálené monitorování pacientů.

Obsahuje popisy vysvětlující používání platformy krok za krokem. Je určena pro odborníky oprávněné používat platformu Maela<sup>®</sup>.

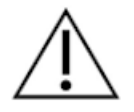

Před použitím platformy Maela<sup>®</sup> si pečlivě přečtěte tuto příručku.

| Zkratka nebo termín     | Popis                                                                           |
|-------------------------|---------------------------------------------------------------------------------|
| zdravotnický prostředek | Nástroj, přístroj, zařízení, stroj, prostředek, implantát, činidlo pro          |
|                         | použití <i>in vitro</i> , software, materiál nebo jiné podobné nebo související |
|                         | položky, které výrobce zamýšlí používat samostatně nebo v kombinaci             |
|                         | u lidí, a to pro jeden nebo více specifických zdravotnických účelů.             |
| zdravotnický pracovník  | Osoba, která provádí úkony a úsudek, poskytuje službu související               |
|                         | s udržováním nebo zlepšováním zdraví jednotlivců nebo léčbou                    |
|                         | zraněných, nemocných, postižených nebo křehkých jedinců                         |
|                         | poskytováním péče a terapie.                                                    |
| správce                 | Správce zařízení nebo profil správce systému Maela s uživatelskými              |
|                         | právy a oprávněními pro provádění různých funkcí v systému Maela.               |
| psychomotorická         | Porucha, která není nutně spojena s neurologickou lézí. Týká se                 |
| porucha                 | psychomotorické funkce, tj. funkce, která má genetický a neurologický           |
|                         | původ a rovněž vývojové, environmentální a emocionální aspekty                  |
|                         | v anamnéze pacienta.                                                            |
| ERAS                    | Enhanced Recovery After Surgery (Vylepšené zotavení po operaci).                |
|                         | ERAS je multimodální dráha perioperační péče určená k dosažení                  |
|                         | časného zotavení u pacientů podstupujících závažný chirurgický zákrok.          |
| dráha péče              | Nejvyšší úroveň entity v platformě Maela. Model dráhy péče zahrnuje             |
|                         | klíčová data, protokoly následné péče a screeningové dotazníky.                 |
| naplánovaný obsah       | Naplánovaný obsah Maela® odpovídá všem dotazníkům následné péče,                |
|                         | vzdělávacím obsahům, měřením, úkolům a připomínkám, které jsou                  |
|                         | plánovány v rámci dráhy péče nebo protokolu.                                    |
| Ambulight               | Zjednodušená následná péče o pacienta pomocí SMS během krátké                   |
|                         | doby kolem epizody péče nebo nemocniční události.                               |
| protokol                | Protokol platformy Maela skládající se z různých typů obsahu, které             |
|                         | mohou být naplánovány v průběhu času. Protokol odpovídá specifické              |
|                         | epizodě péče, například chirurgické epizodě v rámci onkologické dráhy.          |
|                         | Protokol Maela se skládá z dotazníků následné péče, monitorování                |
|                         | měření, dokumentů, odkazů, vzdělávacího obsahu, laboratorních                   |
|                         | analýz, sledování léčby a užitečných informací pro lékaře, aby správně          |

## 1.2. Zkratky a definice

|                             | zvládli možné nežádoucí účinky, s nimiž se pacient může setkat.           |
|-----------------------------|---------------------------------------------------------------------------|
| 1.1                         | Protokol ma pocatecni a koncove datum.                                    |
| Identifikace                | Proces stanoveni identity uzivatele. Uzivatel ma v ramci reseni           |
|                             | individualni identitu. Pro pristup k reseni je mu prirazeno jedinecne     |
|                             | uzivatelske jmeno.                                                        |
| ověření                     | Proces prokázání identity užívatele. Přichází na řadu po procesu          |
|                             | identifikace. Užívatel používá ověřovatele neboli "tajný kód", který je   |
|                             | zaslán pouze jemu.                                                        |
| kritičnost                  | Stanovení a určení priorit stupně důležitosti upozornění, která se zasílá |
|                             | zdravotnickým pracovníkům nebo pacientům.                                 |
| extrakce údajů              | Úkon nebo proces získávání dat z datových zdrojů pro jejich další         |
|                             | zpracování nebo ukládání (migrace dat).                                   |
| upozornění                  | Signál upozorňující na nebezpečí nebo ohrožení pacienta. Umožňuje         |
|                             | také přenos informací na základě odpovědi pacienta.                       |
| časová osa                  | Podrobný pohled na dráhu péče o pacienta. Na této časové ose se           |
|                             | zobrazí veškerý obsah nakonfigurovaný v dráze. Časová osa je lineární     |
|                             | zobrazení událostí umístěných na čáře představující čas; spojuje          |
|                             | události s jejich chronologickými pozicemi v čase v odstupňované          |
|                             | škále.                                                                    |
| vyskakovací okno            | Okno, které se otevře v horní části hlavního okna.                        |
| licence                     | Předplatné platformy Maela.                                               |
| kontrola identity           | V kontextu nemocnice jde o "systém pro monitorování a řízení rizik        |
|                             | a chyb souvisejících s identifikací pacientů" pro "přechod od             |
|                             | administrativní identity pro účely účtování ke kultuře klinické           |
|                             | identifikace jako součásti globálního přístupu a projektu pro kvalitu     |
|                             | a bezpečnost péče".                                                       |
| ОТР                         | "One-Time Password" neboli jednorázové heslo. Tato zkratka se             |
|                             | vztahuje ke kódu zaslanému v SMS pro zabezpečení vašeho účtu Maela.       |
| screening                   | Screening je typ dotazníku, který umožňuje personalizovat protokoly       |
|                             | pacienta uvnitř dráhy.                                                    |
| responzivní web             | Webové stránky, jejichž design nabízí pohodlné procházení na              |
|                             | obrazovkách různých velikostí. Uživatel tak může zobrazit stejnou         |
|                             | webovou stránku prostřednictvím různých typů zařízení (tablet,            |
|                             | počítač, chytrý telefon).                                                 |
| CMS                         | "Content Management System" neboli systém pro správu obsahu (či           |
|                             | redakční systém). Společnost Maela® se rozhodla pro správu                |
|                             | vzdělávacího obsahu a dokumentů souvisejících s GDPR propojit svou        |
|                             | platformu se systèmem WordPress.                                          |
| GDPR                        | Obecné nařízení o ochraně osobních údajů.                                 |
| národní identifikační číslo | Jedinečné číslo pacienta na národní nebo regionální úrovni.               |
| CSV                         | Soubor hodnot oddělených čárkami.                                         |
| Paměť cache                 | Paměť cache neboli mezipaměť představuje v počítačové vědě paměť,         |
|                             | která dočasně ukládá kopie dat ze zdroje, aby se zkrátila doba, kterou    |
|                             | počítačové vybavení potřebuje k pozdějšímu přístupu k těmto datům.        |

## 2. Indikace a symboly

## 2.1. Popis symbolů

Následující tabulka popisuje všechny symboly použité v této uživatelské příručce a rovněž na samotném výrobku.

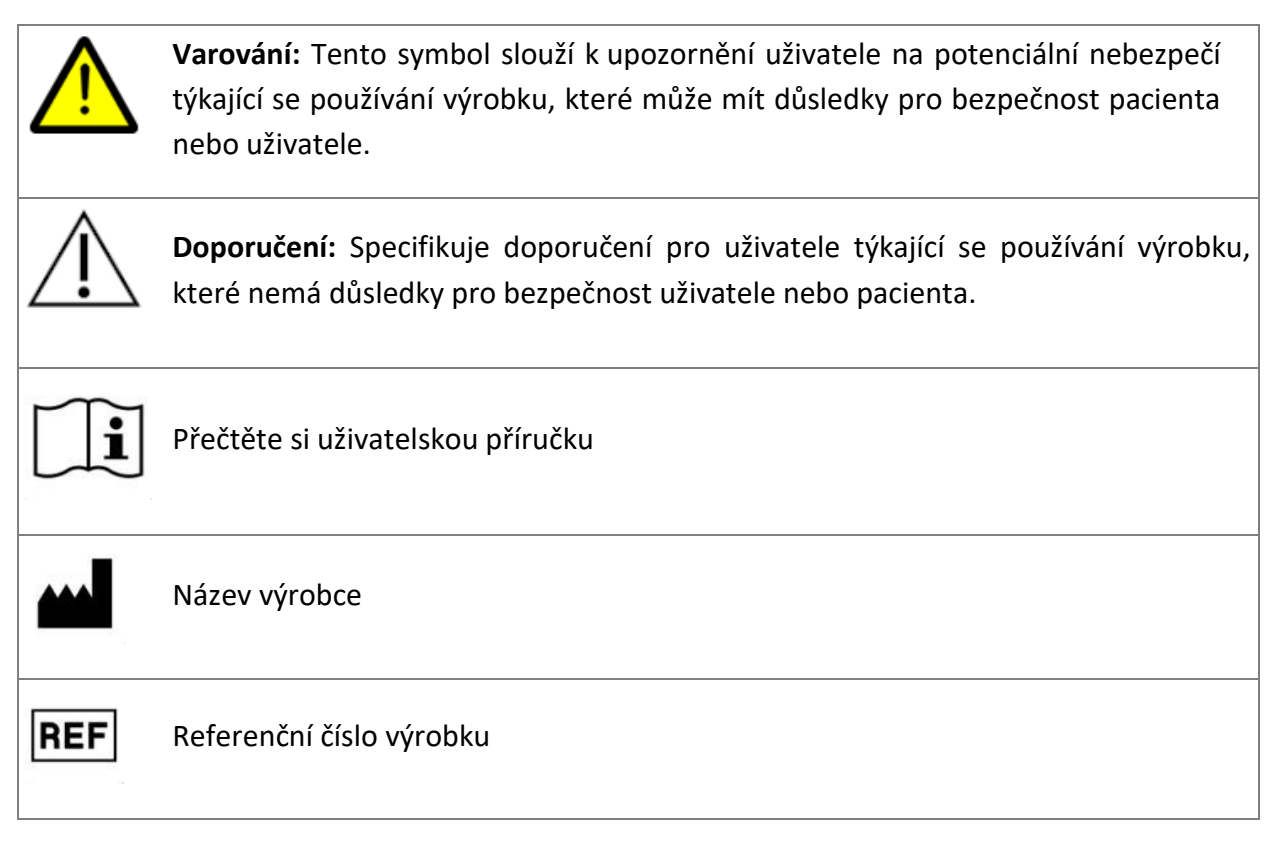

## 2.2. Bezpečnostní opatření

Pečlivě si přečtěte níže uvedené pokyny, abyste mohli zajistit, že je zařízení používáno v co možná nejlepších a nejbezpečnějších podmínkách.

Obsah (dotazníky, vzdělávací obsah, dokumenty, odkazy a připomínky), protokoly a dráhy nabízené pacientům jsou ověřeny příslušným léčebným týmem. V případě nepřesnosti otázek nebo nevhodného obsahu je povinností odborníka dráhu aktualizovat.

## 2.3. Varování

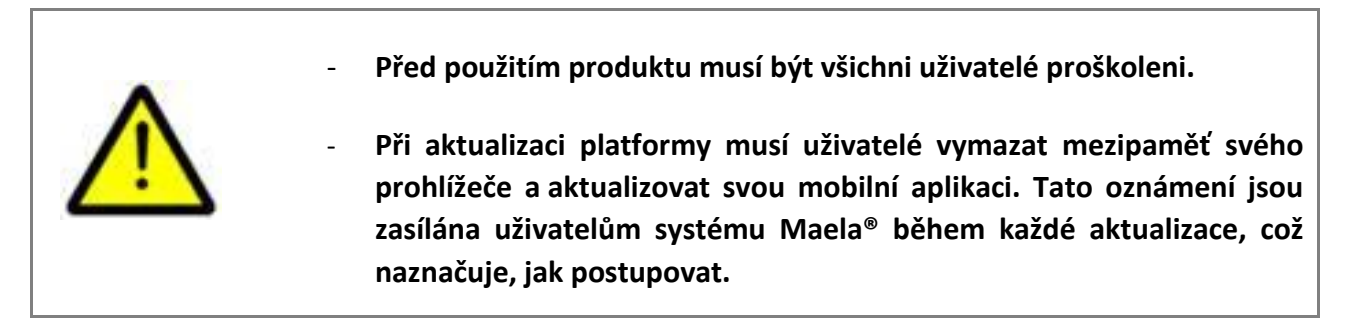

### 2.4. Porucha

V případě poruchy okamžitě přestaňte zařízení používat.

Pokud není možné pomocí tohoto dokumentu zjistit nebo odstranit příčinu závady, vypněte zařízení a zavolejte do našeho centra podpory na číslo **+441923205184** (Velká Británie) nebo **+35391750797** (Irsko).

## 3. Popis produktu

#### 3.1. Indikace

Řešení vyvinuté společností Maela<sup>®</sup> je *zdravotnický prostředek* určený pro *zdravotnické pracovníky*, který zajišťuje lékařské sledování pacientů po celou dobu jejich *dráhy péče*. Toto řešení umožňuje léčebným týmům a lékařům určit dráhy péče pro své specializace a pacienty.

Prostředek Maela<sup>®</sup> se skládá z webové platformy a mobilní aplikace. Pacienti mají přístup k řešení Maela<sup>®</sup> prostřednictvím mobilní aplikace a webové platformy, zatímco zdravotničtí pracovníci mají přístup pouze na webovou platformu.

Platformu Maela<sup>®</sup> mohou používat pouze zdravotnické instituce, které si zakoupily licenci Maela<sup>®</sup>.

## 3.2. Cílová skupina pacientů

Pacienti přijatí do smluvního zdravotnického zařízení mohou mít prospěch z následného sledování pomocí platformy Maela<sup>®</sup>.

Pacienti musí:

- Mít doma připojení k internetu (přes Wi-Fi nebo mobilní data)
- Mít mobilní telefon
- Být starší 12 let

### 3.3. Cíloví uživatelé

Zamýšlenými uživateli jsou:

- Zdravotničtí pracovníci: Lékaři, zdravotní sestry, zdravotnická zařízení, farmaceuti
- **Administrativní pracovníci zařízení**: Vedoucí pracovníci, lékařské asistentky, ředitelé, pověřenec pro ochranu osobních údajů (DPO)
- Dospělí pacienti, kteří jsou monitorováni pro plánované indikace
- Ošetřovatelé monitorovaných pacientů, kteří nemají potřebné kapacity nebo nezávislost, a také ošetřovatelé nedospělých pacientů

## 3.4. Klinické benefity

- Zlepšení kvality života a spokojenosti pacientů
- Zlepšení poskytovaných lékařských služeb

- Včasná detekce komplikací a lepší zvládání komplikací
- Lepší monitorování **protokolů ERAS** (Agri, F. Hahnloser, D. Desmartines, N. Hubner, M. (2020) Gains and limitations of a connected tracking solution in the perioperative follow-up of colorectal surgery patients. Colorectal Dis. 2020 Aug; 22(8): 959–966.)
- Increased survival rate (Basch, E. Deal, A.M. Dueck, A.C. et al. (2017) Overall Survival Results of a Trial Assessing Patient-Reported Outcomes for Symptom Monitoring During Routine Cancer Treatment. JAMA. 2017; 318(2): 197–198.)

### 3.5. Bezpečnostní informace

### 3.5.1. Kontraindikace

Použití platformy Maela® se nedoporučuje pro:

- Děti
- S výjimkou situace, kdy je přítomen **pečovatel**, který může poskytnout následnou péči:
  - Pacienty se zrakovým postižením
  - Pacienty s významnými psychomotorickými poruchami horních končetin
  - Pacienty s poruchami paměti
  - Pacienty bez čísla mobilního telefonu
  - Pacienty, kteří nemají připojení k internetu
- Pacienty, kteří neudělili souhlas

## 3.6. Prohlížeče a stahování

Webová platforma Maela<sup>®</sup> je navržena a testována na kompatibilitu se dvěma nejnovějšími hlavními verzemi prohlížečů, které jsou integrovány se systémy Windows a MacOS, a také s prohlížeči Google Chrome a Firefox. Díky responzivnímu designu webu je webová platforma také k dispozici na systémech Android a iOS, na kterých je navržena a testována, aby byla kompatibilní s nejnovějšími verzemi jejich integrovaných prohlížečů (Google Chrome resp. Safari).

Nejnovější verze mobilní aplikace Maela<sup>®</sup> je také k dispozici ke stažení na zařízeních se systémem Android a iOS z odpovídajícího obchodu s aplikacemi (Google Play Store pro Android a Apple App Store pro iOS).

# 4. MATICE UŽIVATELSKÝCH PRÁV

Níže uvedená matice definuje všechny možné uživatelské role a jejich specifická práva a funkce. V této matici můžete ověřit, zda se konkrétní část tohoto dokumentu týká vaší role uživatele.

| Funkce                                | Maela –<br>správce | Medtronic –<br>správce | Zdravotnické zařízení –<br>správce | Zařízení následné péče –<br>správce | Lékař | Lékařská asistentka | Koordinátor<br>zdravotních sester | Správce údajů | Technická podpora |
|---------------------------------------|--------------------|------------------------|------------------------------------|-------------------------------------|-------|---------------------|-----------------------------------|---------------|-------------------|
| Obecný přístup                        |                    |                        |                                    |                                     |       |                     |                                   |               |                   |
| Připojení k profesionálnímu webu      | Х                  | Х                      | Х                                  | Х                                   | Х     | Х                   | Х                                 | Х             | Х                 |
| Správa zařízení                       |                    |                        |                                    |                                     |       |                     |                                   |               |                   |
| Vytvořit/upravit zařízení: Maela      | Х                  |                        | Х                                  | Х                                   |       |                     |                                   |               |                   |
| Vytvořit/upravit zařízení: Medtronic  | Х                  | Х                      | Х                                  | Х                                   |       |                     |                                   |               |                   |
| Zobrazit celý seznam zařízení: Maela  | Х                  |                        |                                    |                                     |       |                     |                                   |               |                   |
| Zobrazit celý seznam zařízení:        |                    |                        |                                    |                                     |       |                     |                                   |               |                   |
| Medtronic                             | Х                  | Х                      |                                    |                                     |       |                     |                                   |               |                   |
| Správa profesionálních účtů           |                    |                        |                                    |                                     | 1     | -                   |                                   |               |                   |
| Vytvořit/upravit profesionální účty:  | x                  |                        | х                                  | x                                   |       |                     |                                   |               |                   |
| Maela                                 |                    |                        |                                    |                                     |       |                     |                                   |               |                   |
| Vytvoříť/upravit profesionální účty:  | х                  | х                      | х                                  | х                                   |       |                     |                                   |               |                   |
|                                       | v                  |                        |                                    |                                     |       |                     |                                   |               |                   |
| Zobrazit celý seznám zařízení: Midela | ^                  |                        |                                    |                                     |       |                     |                                   |               |                   |
| Medtronic                             | Х                  | Х                      |                                    |                                     |       |                     |                                   |               |                   |
| Vlastní správa profesionálních účtů   | X                  | X                      | X                                  | X                                   | x     | x                   | X                                 | X             | x                 |
| Zařazení pacienta                     |                    |                        |                                    |                                     |       | ,,,                 | ~                                 | 74            | 7.                |
| Správa identit                        |                    |                        |                                    |                                     | x     | x                   |                                   |               | х                 |
| Manuální přiřazení dráhy              |                    |                        |                                    |                                     | X     | X                   |                                   |               | ~                 |
| Správa pacientů                       |                    |                        |                                    |                                     | 71    | 71                  |                                   |               |                   |
| Seznam pacientů                       |                    |                        |                                    |                                     | x     | x                   | Х                                 |               | Х                 |
| Schválení                             |                    |                        |                                    |                                     | X     | X                   | X                                 |               |                   |
| Obecné informace                      |                    |                        |                                    |                                     | X     | X                   | X                                 |               |                   |
| Shrnutí                               |                    |                        |                                    |                                     | X     | X                   | X                                 |               |                   |
| Časová osa                            |                    |                        |                                    |                                     | X     | X                   | X                                 |               |                   |
| Upozornění                            |                    |                        |                                    |                                     | X     | X                   | X                                 |               |                   |
| Zprávy                                |                    |                        |                                    |                                     | X     | X                   | X                                 |               |                   |
| Profily                               |                    |                        |                                    |                                     | X     | X                   | X                                 |               |                   |
| Léčebné týmy                          |                    |                        |                                    |                                     | х     |                     |                                   |               |                   |
| Obsah dráhy                           |                    |                        |                                    |                                     | X     | х                   |                                   |               |                   |
| Data dráhy                            |                    |                        |                                    |                                     | X     | X                   | Х                                 |               |                   |
| Dráhy                                 | ·                  |                        |                                    |                                     | 1     |                     |                                   |               |                   |
| Vytvořit/upravit dráhu                | Х                  | Х                      | Х                                  |                                     | Х     |                     |                                   |               |                   |

| Vytvořit/upravit protokol       | Х | Х |   | Х |      |      |
|---------------------------------|---|---|---|---|------|------|
| Vytvořit/upravit obsah          | х | Х |   | Х | <br> | <br> |
| Odeslat dráhu, protokol, obsah  | Х | Х |   |   |      |      |
| Získat dráhu, protokol, obsah   | Х | Х |   | Х |      |      |
| Ovládací panel                  |   |   |   |   |      |      |
| Ovládací panel MAELA            | Х |   |   |   |      |      |
| Ovládací panel MEDTRONIC        | Х | Х |   |   |      |      |
| Ovládací panel zařízení         |   |   | Х |   |      |      |
| Ovládací panel zdravotnického   |   |   |   |   |      |      |
| pracovníka                      |   |   |   | Х |      |      |
| Extrakce údajů                  |   |   |   |   |      |      |
| Extrakce standardních dotazníků |   |   | Х | Х |      |      |

# FUNKCE 5. Správa zařízení

| Maela                             |                                  |                  |                   |                |        | AM -              |
|-----------------------------------|----------------------------------|------------------|-------------------|----------------|--------|-------------------|
| Profesionální uživatelé Domény    | Zařizení Správa 👻 Ovládací panel |                  |                   |                |        |                   |
| Seznam zařízení                   |                                  |                  |                   |                |        | + PŘEDAT ZAŘÍZENÍ |
| Název 🗘                           | Mésto 🗘                          | Hlavní kontakt 🗘 | Datum vytvoření 🗘 | Počet lékařů 🗘 | Akce 🗘 | ^                 |
| Q                                 | Q                                | Q                | mm/dd/yyyy        | Q              |        |                   |
| Esclave 2                         |                                  |                  | 03/07/2022        | 0              | 1      |                   |
| Etab GSI Medtronic                |                                  |                  | 03/07/2022        | 1              | 1      |                   |
| Follow-up institution Medtronic   |                                  |                  | 01/06/2022        | 4              | 1      |                   |
| IntMetro                          |                                  |                  | 13/06/2022        | 0              | 1      |                   |
| Medtronic Etab                    |                                  | Moretti Cédric   | 29/08/2022        | 0              | 1      |                   |
| Medtronic institution Arabic      |                                  |                  | 01/06/2022        | 3              | 1      |                   |
| Medtronic Institution Cezch       |                                  |                  | 01/06/2022        | 3              | 1      |                   |
| Medtronic Institution English     |                                  |                  | 01/06/2022        | 6              | 1      |                   |
| Medtronic Institution French      |                                  |                  | 05/07/2022        | 5              | 1      |                   |
| Medtronic Institution Italian     |                                  |                  | 01/06/2022        | 3              | 1      |                   |
| Medtronic Institution Netherlands |                                  |                  | 01/06/2022        | 3              | 1      |                   |
| Medtronic Institution Polish      |                                  |                  | 01/06/2022        | 3              | 1      |                   |
| Medtronic Institution Portuguese  |                                  |                  | 01/06/2022        | 3              | 1      |                   |
| Medtronic Institution Spanish     |                                  |                  | 01/06/2022        | 3              | 1      |                   |
| Medtronic Institution Turkish     |                                  |                  | 01/06/2022        | 3              | 1      |                   |
| Metronic institution German       |                                  |                  | 01/06/2022        | 3              | 1      |                   |
| Description                       | Delevale                         | Manual Coldin    | 10/07/2022        |                |        |                   |

Při přihlášení jako správce máte přístup k následujícím kartám: **"Profesionální uživatelé"**, **"Domény"**, **"Zařízení"**, **"Správa"** a "Ovládací panel".

Chcete-li změnit konfiguraci zařízení, klepněte na tužku ve sloupci **"Akce"**. Nové zařízení můžete vytvořit kliknutím na tlačítko "Přidat zařízení".

Obě možnosti otevřou stránku vytvořit/upravit zařízení, která je rozdělena do následujících kategorií:

| Kategorie                               | Pole                                                                                                    | Přístupnost                                                                                                    |
|-----------------------------------------|----------------------------------------------------------------------------------------------------|----------------------------------------------------------------------------------------------------|
| Smlouva*                                | Zadejte název, zemi, typ,<br>zkrácený název, počáteční<br>datum, identifikační doménu<br>zařízení.                                       | Všichni správci                                                                                                    |
| Obecné informace                        | Zadejte adresu, e-mail, telefonní<br>číslo zařízení.                                                                                     | Všichni správci                                                                                                    |
| Typ zařízení*                           | Vyberte typ zařízení: zařízení<br>následné péče, zdravotnické<br>nebo technické zařízení.                                                | Správci systému Maela® a<br>Medtronic                                                                                       |
| Typ následné péče*                      | Vyberte typ následné péče<br>povolený v zařízení: Maela <sup>®</sup> ,<br>následná péče Ambulight nebo<br>obojí.                         | Správci systému Maela® a<br>Medtronic                                                                                       |
| Zařízení následné péče                  | Pokud je to možné, vyberte<br>jedno nebo více zařízení<br>následné péče pro propojení se<br>zdravotnickým zařízením, které<br>vytváříte. | Pouze správci systémů<br>Maela <sup>®</sup> a Medtronic pro typ<br>"zdravotnického" zařízení                                |
| Technické zařízení                      | V rozevírací nabídce, která<br>obsahuje seznam stávajících<br>zařízení, vyberte v případě<br>potřeby jedno technické zařízení.           | Pouze správci systémů<br>Maela <sup>®</sup> a Medtronic pro typ<br>"zdravotnického" zařízení                                |
| Otevírací dny*                          | Vyberte otevírací dny/hodiny zařízení                                                                                                    | Všichni správci                                                                                                    |
| Konfigurace kanálu - Žádost o<br>volání | Zaškrtněte tuto možnost,<br>chcete-li aktivovat funkci<br>"request a call" (vyžádat hovor).                                              | Všichni správci                                                                                                    |
| Channel Configuration -<br>Messaging    | Zaškrtnutím této možnosti aktivujete funkci zasílání zpráv.                                                                              | Všichni správci                                                                                                    |
| Jazyky                                  | Vyberte všechny potřebné<br>jazyky.                                                                                                    | Všichni správci                                                                                                    |
| Časové pásmo                            | Nastavte preferované časové<br>pásmo.                                                                                                    | Všichni správci                                                                                                    |
| Nastavení dokumentů                     | Vyberte správný právní obsah<br>pro vaše zařízení, který by měl<br>být vytvořen v CMS.                                                   | Všichni správci                                                                                                    |
| Jeden odkaz                             | Vyberte dobu platnosti pro<br>odkaz pro vytvoření hesla                                                                                  | Správci systému Maela <sup>®</sup> ,<br>Medtronic a zdravotnického<br>zařízení                                              |
| Správa SMS                              | Konfigurace nastavení zpráv SMS<br>pro následnou péči                                                                                    | Správci systému Maela <sup>®</sup> ,<br>Medtronic a zdravotnického<br>zařízení, je-li vybrán typ<br>následné péče Ambulight |

\* Povinné pole, aby bylo možné uložit

# 6. Správa profesionálních účtů

6.1. Správa seznamu profesionálů

Když kliknete na možnost "**Profesionální uživatelé**", to, co vidíte, závisí na vašem profilu správce:

- Správce Maela: můžete spravovat všechny profesionální účty aplikace
- **Správce Medtronic**: můžete spravovat pouze profesionály z vašich zařízení
- **Správce zdravotnického zařízení:** můžete spravovat všechny profesionály přidělené vašemu zdravotnickému zařízení
- **Správce zařízení následné péče**: můžete spravovat všechny profesionály přiřazené vašemu zařízení následné péče

Chcete-li upravit uživatele, klikněte na řádek uživatele a poté klikněte na tlačítko **"Editovat profesionála**". Nového uživatele můžete vytvořit kliknutím na tlačítko "Přidat profesionálního uživatele".

Obě možnosti otevřou stránku vytvořit/upravit zařízení, která je rozdělena do následujících kategorií:

| Kategorie         | Pole                                    | Profil                                                                            |
|-------------------|-----------------------------------------|-----------------------------------------------------------------------------------|
| Obecné informace  | Příjmení*                               | Vše                                                                               |
|                   | Rodné příjmení                          | Vše                                                                               |
|                   | Jméno*                                  | Vše                                                                               |
|                   | Profil*                                 | V závislosti na vašem profilu<br>můžete vytvářet typy uživatelů                   |
|                   | Telefon*                                | Vše                                                                               |
|                   | Soukromé telefonní číslo                | Lékař, lékařský sekretář a<br>koordinátor zdravotních sester                      |
|                   | E-mail*                                 | Vše                                                                               |
|                   | Adresa                                  | Vše                                                                               |
| Ověření           | Uživatelské jméno*                      | Vše                                                                               |
|                   | Telefonní číslo OTP*                    | Vše                                                                               |
|                   | Lékařovo ID                             | Vše                                                                               |
|                   | Nové heslo*                             | Vše                                                                               |
|                   | Potvrzení*                              | Vše                                                                               |
| Zařízení          | Zařízení*                               | V závislosti na vašem profilu<br>můžete zobrazit a přiřadit<br>konkrétní zařízení |
|                   | Telefonní číslo kanceláře<br>asistentky | Pouze pro lékaře                                                                  |
|                   | Telefonní číslo oddělení                | Pouze pro lékaře                                                                  |
| Předvolby         | Jazyk*                                  | Vše                                                                               |
|                   | Časové pásmo*                           | Vše                                                                               |
| Vedení sekretářek | Vyhledat sekretářku                     | Pouze správci                                                                     |
|                   | Seznam sekretářek                       | Pouze správci                                                                     |
| Jiné              | Jiné                                    | Vše                                                                               |

## 6.2. Vlastní správa účtu

Kliknutím na své iniciály umístěné v pravé horní části platformy se zobrazí rozevírací seznam odkazů vedoucích ke stránkám konfigurace. V závislosti na vašem profilu máte přístup k různým částem definovaným v níže uvedené tabulce.

| Část                         | Profil uživatele                                                          |
|------------------------------|---------------------------------------------------------------------------|
| Můj účet                     | Všechny profily kromě sekce oznámení, kterou mohou zobrazit pouze lékaři. |
| Asistentky                   | Pouze pro lékaře                                                          |
| Nahrazující lékaři           | Pouze pro lékaře                                                          |
| Heslo                        | Všechny profily                                                           |
| Zobrazit má ověřená zařízení | Všechny profily                                                           |

### 6.2.1. Podrobnosti o účtu

Když kliknete na část "Můj účet", otevřete stránku v režimu úprav. Můžete změnit a upravit všechna pole kromě typu profilu, uživatelského jména a zařízení. Pro profil lékaře existují dvě další části: "Upomínky" a "Zařízení".

U profilů zdravotníka, sekretářky a koordinátorky sestry umožňuje zaškrtávací políčko "Soukromé číslo" skrýt číslo před ostatními uživateli. Číslo uvidí pouze správce instituce, správci Medtronic a Maela a samotný profesionál.

#### 6.2.2. Heslo

V této části můžete změnit vaše aktuální heslo. Z bezpečnostních důvodů musí heslo obsahovat:

- Alespoň 8 znaků
- Alespoň 1 číslo
- Alespoň 1 velké písmeno a 1 malé písmeno
- Alespoň 1 speciální znak (!"#\$%&'()\*+,-./:;<=>?@[\]^\_`{|}~)

Tato kritéria musí být splněna, aby bylo možné provést uložení.

#### 6.2.3. Zobrazit má ověřená zařízení

Zařízení se ověří po přihlášení a zadání požadovaného kódu OTP. Kód OTP je v ověřeném zařízení vyžadován pouze jednou měsíčně v případě, že k němu přistupujete se stejnými přihlašovacími údaji a používáte stejný prohlížeč. V této části můžete zobrazit a spravovat seznam ověřených zařízení. Zařízení můžete odstranit kliknutím na **ikonu malé popelnice** pod sloupcem "**Akce**".

#### 6.2.4. Správa oznámení

| Jpomínky                 |        |        |     |
|--------------------------|--------|--------|-----|
| ČÍSLO MOBILNÍHO TELEFONU | E-MAIL |        |     |
| <b>6</b> 12 34 56 78     |        |        |     |
|                          |        |        |     |
|                          |        | E-mail | SMS |
| Nebezpečí                |        |        |     |
| Vyvolat                  |        |        |     |
| Nevstupní                |        |        |     |
| Varování                 |        |        |     |
| Informace                |        |        |     |
| Zpráva                   |        |        |     |

Tuto možnost mají **pouze lékaři**. Oznámení mohou být zasílána prostřednictvím SMS a/nebo e-mailu a profesionálové si mohou vybrat kritičnost upozornění, která chtějí přijímat.

### 6.2.5. Asistentky

Asistentky ve svém uživatelském profilu mohou autorizovat **pouze lékaři**. Do profilů autorizovaných asistentek lze zařadit pacienty. Pro soubor pacientů mají stejná práva jako lékař, s výjimkou funkcí, které spravují oprávnění jiných lékařů a zařízení. Také nebudou dostávat oznámení.

#### 6.2.6. Nahrazující lékaři

**Pouze lékaři** mohou po definovanou dobu poskytnout jinému lékaři v systému Maela<sup>®</sup> přístup ke všem svým souborům pacientů. Musí být stanoveno počáteční a koncové datum období zástupu. Během této doby může primární profesionál přistupovat k účtu normálně, ale dokud neuplyne doba záskoku, oznámení jsou zasílána zastupujícímu lékaři.

## 7. Zařazení pacienta

## 7.1. Správa identit

Pacienty lze přidat do položky "Seznamu pacientů" klepnutím na tlačítko "Přidat pacienta". Otevře se nová stránka, která umožňuje vyhledat odpovídající identitu pacienta. Pokud identita již existuje, klepnutím na požadovaný výsledek hledání otevřete stránku identity pacienta a ověřte údaje o pacientovi. Po dokončení klikněte na tlačítko "Schválit" a přejděte na přiřazení dráhy.

Pokud identita neexistuje, zobrazí se tlačítko "Vytvořit novou identitu" a otevře se další stránka s výzvou k vyplnění následujících povinných polí:

- Jméno
- Příjmení
- Datum narození
- Číslo osobního telefonu
- E-mailová adresa

- Uživatelské jméno pacienta
- Telefonní číslo OTP

Po dokončení klikněte na tlačítko "Schválit" a přejděte na přiřazení dráhy.

| Seznam                                                                                                    | n pacientů                                                                                                    | Schválení                                           | Správa 🔻                                | Ovláda   | ací panel            |                                              |                                  |                                                                                                    |                       |                                                                                                    |                                               |                                                             |                                                                                                    |                     |
|----------------------------------------------------------------------------------------------------|----------------------------------------------------------------------------------------------------|-----------------------------------------------------|-----------------------------------------|----------|----------------------|----------------------------------------------|----------------------------------|----------------------------------------------------------------------------------------------------|-----------------------|----------------------------------------------------------------------------------------------------|-----------------------------------------------|-------------------------------------------------------------|----------------------------------------------------------------------------------------------------|---------------------|
| nam p                                                                                                    | pacientů                                                                                                    |                                                     | Šablony o                               | bsahu    |                      |                                              |                                  |                                                                                                    |                       |                                                                                                    |                                               | OBNOVIT VYHLEDÁVÁNÍ                                         | + PRIDAT PACIES                                                                                                    | INTA                |
| Stay 1                                                                                                    | Stav 2                                                                                                    | Stay 3                                              | Šablony p                               | rotokolu |                      | Stay 6                                       |                                  |                                                                                                    |                       |                                                                                                    |                                               |                                                             |                                                                                                    |                     |
|                                                                                                    |                                                                                                    |                                                     | Sablony c                               | est      |                      |                                              |                                  |                                                                                                    |                       |                                                                                                    |                                               | Pacienti z ná:                                              | iledného sledi                                                                                                    | lován               |
| ino \$                                                                                                    | Příjmení 🗘                                                                                                    |                                                     | Datum naroze                            | ní 🕈     | Pohlaví <sup>‡</sup> | Telefon pro OTP                              | Datum zahájení 🗘                 | Operace 🗘                                                                                                   | Datum ukončení 🕈      | Název cesty 🗢                                                                                                    | Stav                                          | Stav 🗢                                                      | Datum posledni                                                                                                    | iho vs              |
|                                                                                                    | Q                                                                                                    |                                                     | mm/dd/yyyy                              |          | Q V                  | 6 12 34 56 78                                | mm/dd/yyyy                       | mm/dd/yyyy                                                                                                  | mm/dd/yyyyy           | Q                                                                                                    |                                               | Q                                                           | 7                                                                                                    |                     |
| tient                                                                                                    | English                                                                                                    |                                                     | (26) 30/10/1                            | 995      | ď                    | +33615041979                                 | 07/09/2022                       |                                                                                                    | 16/12/2022            | Pathway V3                                                                                                    | Stav 2                                        | 🛆 Nebezpečí                                                 | 11/09/2022 03                                                                                                    | 13:42               |
| tient                                                                                                    | Deutsch                                                                                                    |                                                     | (41) 10/10/1                            | 980      | 0                    | +3460000000                                  | 11/09/2022                       |                                                                                                    | 30/09/2022            | Behandlungsstraße                                                                                                    |                                               | 🗥 Nebezpečí                                                 | 11/09/2022 23                                                                                                    | 3:16                |
| ient                                                                                                    | Czech                                                                                                    |                                                     | (122) 01/01/                            | 1900     | 0                    | +3460000000                                  | 12/09/2022                       |                                                                                                    | 21/12/2022            | Cesta pacienta                                                                                                    |                                               | 🛆 Nebezpečí                                                 | 13/09/2022 18                                                                                                    | 8:15                |
| ient                                                                                                    | Français                                                                                                    |                                                     | (26) 30/10/1                            | 995      | Ŷ                    | +3360000000                                  | 01/09/2022                       | 09/09/2022                                                                                                  | 10/12/2022            | Parcours                                                                                                    | Stav 1                                        | Varování                                                    | 08/09/2022 22                                                                                                    | 2:15                |
| ient                                                                                                    | Arabic                                                                                                    |                                                     | (28) 29/04/1                            | 994      | 0                    | +3460000000                                  | 12/09/2022                       |                                                                                                    | 21/12/2022            | مسار المريض                                                                                                    |                                               | 🕕 Varování                                                  | 13/09/2022 22                                                                                                    | 2:10                |
| tient                                                                                                    | Turkish                                                                                                    |                                                     | (38) 01/01/1                            | 984      | 0                    |                                              | 31/08/2022                       |                                                                                                    | 09/12/2022            | Hasta yolu                                                                                                    |                                               | 📿 Zpráva                                                    | 13/09/2022 18                                                                                                    | 8:23                |
| tr                                                                                                    | kopf                                                                                                    |                                                     | (767) 05/12/                            | 1254     | 0                    | +420774668473                                | 01/09/2022                       |                                                                                                    | 10/12/2022            | Cesta pacienta                                                                                                    |                                               |                                                             |                                                                                                    |                     |
| tient                                                                                                    | Nederlands                                                                                                    |                                                     | (57) 20/05/1                            | 965      | 0                    | +3460000000                                  | 31/08/2022                       |                                                                                                    | 09/12/2022            | Patiënttraject                                                                                                    |                                               |                                                             | 13/09/2022 18                                                                                                    | 8:01                |
| ent                                                                                                    | Portuguese                                                                                                    |                                                     | (20) 02/02/2                            | 002      | ď                    | +3460000000                                  | 31/08/2022                       |                                                                                                    | 09/12/2022            | Percurso do pacie                                                                                                    |                                               |                                                             | 13/09/2022 18                                                                                                    | 8:09                |
|                                                                                                    |                                                                                                    |                                                     |                                         |          |                      |                                              | <u>UŻIVATELSKÝ MANUÁL C</u>      | PODMÍNKY POUŽITÍ                                                                                            | KONTAKT PRÁVNÍ INFORM | ACE                                                                                                    |                                               |                                                             |                                                                                                    |                     |
| Naela                                                                                                    | 2                                                                                                    |                                                     |                                         |          |                      |                                              | UŻIVATELSKÝ MANUÁL 🗹             | <u>PODMÍNKY POUŽITÍ</u>                                                                                     | KONTAKT PRÁVNÍ INFORM | ACE                                                                                                    |                                               |                                                             | (                                                                                                    | DC                  |
| Noelo                                                                                                    | Q<br>n pacientů                                                                                                    | Schväleni                                           | Správa 💌                                | Ovláda   | ací panel            |                                              | UŽIVATELSKÝ MANUÁL 🗹             | <u>Podmínky použití</u>                                                                                     | KONTAKT PRÄVNÍ INFORM | ACE                                                                                                    | _                                             |                                                             | (                                                                                                    | DC                  |
| Noelc<br>Seznam<br>ZECH Pa<br>rozen 01,                                                                                                    | 2<br>n pacientů<br>atient 0<br>12:7                                                                                                    | Schválení<br>? Roky                                 | Správa 👻                                | Ovláda   | ací panel            |                                              | UŽIVATELSKÝ MANUÁL 🖉             | PODMINKY POUŽITÍ                                                                                            | KONTAKT PRÄVNI INFORM | ACE<br>Identity Donal<br>Jadrechi D p<br>Vynoll 3109;                                                                                                    | n Meditronic<br>cienta v nemocnici 54<br>2022 | Indications                                                 | (                                                                                                    | DC Y                |
| Noelc<br>Seznam<br>ZECH Pa<br>rozen 01,                                                                                                    | 2<br>n pacientů<br>atient<br>(01/1900 - 12:<br><<                                                                                                    | Schvålení<br>Roky<br>Ces                            | Správa ▼                                | Ovláda   | aci panel            |                                              | uzontesný handál z               | PODMÍNKY POUŽITÍ                                                                                            | KONTAKŢ PRÂVNÍ INFORM | identity Doma<br>jednočni D p<br>Vybodil 3108/                                                                                                    | n Medironic<br>cienta v nemocrisi 54<br>2022  | Indicators                                                  |                                                                                                    | DC Y                |
| Noelc<br>Seznam<br>ZECH Pa<br>rozen 01,<br>Shrnutí                                                                                                    | 2<br>n pacientů<br>atient ()<br>/01/1900 - 12:<br><<                                                                                                    | Schvåleni<br>Roky<br>Ces<br>Náze                    | Správa ▼<br>ta                          | Ovláda   | ací panel            | Datum začátku 🏶                              | UŻNATELSK <sup>9</sup> MANUAL (Ż | PODMÍNEY POUZITÍ                                                                                            | KONTAKT PRÄVNI INFORM | kCE<br>Identity Donal<br>jadrechi Ep<br>Vyewiti 3108×<br>Stav ♥                                                                                                    | n Medironic<br>cienta v nemocivid 54<br>2022  | Indicators                                                  | (                                                                                                    | DC ,                |
| Naela<br>Seznam<br>ZECH Pa<br>rozen 01,<br>Shrnuti<br>Časová o                                                                                                    | 2<br>n pacientŭ<br>atient ()<br>(/01/1900 - 12:<br>()<br>050 ()                                                                                                    | Schválení<br>Roky<br>Cess<br>Náze<br>Cesta          | Správa ▼<br>Fα<br>pacienta              | Ovláda   | ací panel            | Datum začitku 🍣<br>12/09/2022                | UŻNATELSKÝ MANUAL (Ż             | PODMINEY POUZITI<br>Datum ukončení <sup>4</sup><br>21/12/2022                                               | KONTAKT PRÄVNI INFORM | kCE<br>Identity Dena<br>jednotoli D µ<br>Vynotil 3108/<br>Stav ♥<br>Probiná                                                                                                    | n Medronic<br>dinta vemorial 54<br>2022       | Indicators<br>Alice<br>Generowat zapikou                    |                                                                                                    | DC ,                |
| Noelc<br>Seznam<br>(ECH Pr<br>rozen 01,<br>Shrnuti<br>Čosová r<br>Měření                                                                                                    | 2<br>n pacientů<br>atient ()<br>/01/1900 - 12:<br><<                                                                                                    | Schválení<br>Roky<br>Cess<br>Náze<br>Cesta<br>Cesta | Správa ▼<br>Fα<br>pacienta<br>pacienta  | Ovláda   | ací panel            | Detum začátku *<br>12/09/2022<br>31/08/2022  | UŻNATELSKÝ MANUAL (*             | <u>РООНІна' РОИД'ї (</u><br>родини уколесті (<br>21/12/2022<br>05/09/2022                                   | KONTAKT PRÄVNI INFORM | ACE<br>Identity Doma<br>jednotoki D pr<br>Vysoli 3004<br>Stay Ф<br>Probhá<br>Ukončeno                                                                                                    | n Meditonic<br>Gierta vermonid 5.4<br>2022    | Indicators<br>Alice<br>Generovat zpriku<br>Generovat zpriku | (+<br>+<br>Zastaveri cesty                                                                                                    | DC .                |
| Noelc<br>Seznam<br>IECH Pr<br>Tozen 01,<br>Shrnuti<br>Časová i<br>Měření<br>Dotazník                                                                                                    | 2<br>atient<br>/01/1900 - 12:                                                                                                    | Schvåleni<br>Roky<br>Cess<br>Cesta<br>Cesta         | Správa •<br>ta<br>pacienta<br>pacienta  | Ovlád    | scí panel            | Datum začišku, ♥<br>12/09/2022<br>31/08/2022 | UŽIVATELSKÝ MANUÁL (*            | <u>РООНІнку РОИДТІ</u><br>Вация иколеві<br>21/12/2022<br>05/09/2022                                         | KONTAKT PRÄVHI INFORM | ACE<br>identity Domai<br>jednečni D µ<br>vjedni 3004<br>Stav ♥<br>Probihá<br>ukončeno                                                                                                    | n Meditonic<br>dietita vamooidi 54<br>0021    | Indicators Alice Generowat zpeliou Generowat zpeliou        | ter and termination of the second second sec | DC .                |
| Noelc<br>Seznam<br>rozen 01,<br>Shrnuti<br>Méření<br>Dotoznil                                                                                                    | atient o<br>atient o<br>voln900 - 122<br>«<br>osa ^<br>ky<br>oci obs                                                                                                    | Schwäleni<br>Roky<br>Cess<br>Näze<br>Cesta          | Správa •<br>ta<br>pacienta<br>pacienta  | Ovlåda   | xci panel            | Dətum zəčtiku ♥<br>12/09/2022<br>31/08/2022  | NTANTERA, NAMAR G                | <u>РООНІнку Роиžті</u><br><b>Ратит иколевні 1</b><br>21/12/2022<br>05/09/2022                               | KONTAKT PRÄVHI INFORM | ACE<br>Stav<br>Probhá<br>ukenčeno                                                                                                    | n Meditonic<br>clienta v nemocini 54<br>1022  | Indicators Alice Generowat zprávu Generowat zprávu          | +<br>Zataeri csty                                                                                                    | PC \                |
| Ngelg<br>Seznam<br>rozen 01,<br>Shrnuti<br>Mëřeni<br>Mëřeni<br>Vzděláve                                                                                                    | atient o<br>atient o<br>voi/1900 - 122<br>voi/1900 - 122<br>voi/1900 -                                                                                                    | t Roky<br>Cess<br>Naze<br>Cesta                     | Správa v<br>ta<br>pacienta<br>pacienta  | Ovládi   | ací panel            | Detum začátku ♥<br>12/09/2022<br>31/06/2022  | NITATELSE MANUAL 2               | <u>РООНІнку Роиžті</u><br><b>Ратит иколесті</b><br>21/12/2022<br>05/09/2022                                 | KONTAKT PRÁVNÍ INFORM | ACE<br>Identity Domain<br>protection D pa<br>ysteriti 3008/<br>Stav Ф<br>Probiha<br>Ukončeno                                                                                                    | n Meditonic<br>ciente v nemocrié 54<br>1021   | indicators Akce Generovat zprávu Generovat zprávu           | +<br>Zatoriosty                                                                                                    | DC ,<br>+ PŘ<br>Náh |
| Ngelc<br>Seznam<br>(ECH Pr<br>(Casová d<br>Měření<br>Dotaznii<br>Měření<br>Vzdělávy<br>Vzdělávy<br>Laborat                                                                                                    | atient ()<br>voi/1900 - 12:<br>voi/1900 - 12:<br>«<<br>oso ^<br>ky<br>oci obs<br>orni tes                                                                                                    | t Roky<br>Cess<br>Naze<br>Cesta                     | Správa 🕶                                | Ovlåd    | aci panel            | Datum začitku<br>12/09/2022<br>31/08/2022    | UŻNATELSKÝ HANOLA, LÝ            | <u>РООНІнку Роидті</u><br><b>Datum ukončení</b><br>21/12/2022<br>05/09/2022<br>2:<br><< < <                 | KONTAKT PRÁVNÍ INFORM | ACE<br>Identity Domai<br>pietorini D p<br>vysorii 300a/<br>Probhá<br>ukončeno                                                                                                    | n Methonic<br>ciente v nemociól 54<br>2022    | indicators Alice Generoval zprilov                          | +<br>= Zattoref centy                                                                                                    | DC .                |
| Coelc<br>Seznam<br>rozen 01,<br>Shrnuti<br>Měření<br>Dotoznik<br>Vzdělávn<br>Přílohy<br>Laborati                                                                                                    | a pacientů<br>atient (*)<br>/01/1900 - 12:<br><                                                                                                    | Schwäleni<br>t Roky<br>Cesta<br>Cesta               | Správa V<br>Fa<br>pacienta<br>pacienta  | Ovládi   | sci panel            | Datum začitku 🍨<br>12/09/2022<br>31/08/2022  | UŻNATELSKÝ HANOLA, 2             | Datum ukončení           21/12/2022           05/09/2022           2           <                            | KONTAKT PRÁVNÍ INFORM | ACE<br>Identify Domain<br>Jedencia D p<br>Vysodi 3000/<br>Stav ♥<br>Probihá<br>ukončeno                                                                                                    | n Metronic<br>circle v nemociól 54<br>2022    | indicators Alice Generovat zpefaul Generovat zpefaul        | +<br>=Zastaveri cesty                                                                                                    | DC<br>+ PRI         |
| Noelc<br>Seznam<br>ECH Pr<br>(Shrnuti<br>Dotaznii<br>Měření<br>Dotaznii<br>Natelov<br>Laborat<br>Lečby lé                                                                                                    | a pacientů<br>atient (*)<br>/01/1900 - 12:<br><<<br>oso ^<br>ky<br>aci obs<br>orni tes<br>iky                                                                                                    | Schwäleni<br>t Roky<br>Cess<br>Cesta                | Správa V<br>Fa<br>pacienta<br>pacienta  | Ovládi   | sci panel            | Datum začátku 🍣<br>12/09/2022<br>31/08/2022  | UŻNATELSKÝ HANOLA, 2             | Datum ukončení           21/12/2022           05/09/2022           2           <                            | KONTAKT PRÁVNÍ INFORM | ACE<br>Identify Domai<br>Identify Domai<br>Id | n Meditonic<br>clienta nemocinid 54<br>2022   | indicators Alice Generovat zerlav                           | +<br>=Zastaveri cesty                                                                                                    | PC T                |
| Ngelc<br>Seznam<br>rozen 01<br>Shrnuti<br>Cosová o<br>Měření<br>Dotoznii<br>Loborah<br>Lečby lé<br>Ulohy<br>Kostral-                                                                                                    | a pacientů<br>atient ()<br>/01/1900 - 12:<br><                                                                                                    | Schwileni<br>Roky<br>Cess<br>Naze<br>Cesta          | Správa V<br>For<br>pacienta<br>pacienta | Ovlåda   | aci panel            | Detum začitku ♥<br>12/09/2022<br>31/08/2022  |                                  | Datum ukončení           21/12/2022           05/09/2022           2           <                            | KONTAKT PRÁVNÍ INFORM | ACE<br>Stav<br>Probhá<br>ukončeno                                                                                                    | n Meditonic<br>denta nemociali 54<br>2022     | indicators Alice Generoval zaslavi                          |                                                                                                    | PS<br>PRI           |
| Ngelc<br>Seznam<br>rozen 01,<br>Shrnuti<br>Casová o<br>Měření<br>Vzdělávo<br>Přílohy<br>Laborati<br>Léby lé                                                                                                    | a pacientů<br>atient ()<br>(01/900 - 12:<br>()<br>()<br>()<br>()<br>()<br>()<br>()<br>()<br>()<br>()                                                                                                    | Schvåleni<br>t Roky<br>Cess<br>Näze<br>Cesta        | Správa V<br>Fo<br>pacienta<br>pacienta  | Ovládi   | scí panel            | Detum začtšku ♥<br>12/09/2022<br>31/08/2022  |                                  | Datum ukončení           21/12/2022           05/09/2022           2           <                            | KONTAKT PRÁVNÍ INFORM | ACE<br>Stav<br>Probhá<br>ukončeno                                                                                                    | n Meditonic<br>cierta nemecoidi 54<br>1002    | indicators Alice Generosat zerliau                          |                                                                                                    | DC T                |
| Noelc<br>Seznam<br>rozen 01<br>Shrnuti<br>Cosová o<br>Něření<br>Dotoznii<br>Vzdělavn<br>Přílohy<br>Loboroth<br>Lebby lé<br>Ulohy<br>Kontroln                                                                                                    | a pacientů<br>atient (*)<br>(01/1900 - 12:<br>(<)<br>0000 - 22:<br>(*)<br>(*)<br>0000 - 22:<br>(*)<br>(*)<br>0000 - 22:<br>(*)<br>0000 - 22:<br>(*)<br>00 | Schvåleni<br>t Roky<br>Cess<br>Näze<br>Cesta        | Správa V<br>For<br>pacienta<br>pacienta | Oviáda   | scí panel            | Detum začitku ♥<br>12/09/2022<br>31/08/2022  |                                  | Datum ukončení           21/12/2022           05/09/2022           2           <                            | KONTAKT PRÁVNÍ INFORM | MCE<br>identify Domai<br>μοίανοι οι Ο μ<br>υγονοίί 3009<br>Probihá<br>ukončeno                                                                                                    | n Meditonic<br>denta nemocial 54<br>2022      | kodoators<br>Akce<br>Generovat zoskov<br>Generovat zoskov   | terret estret estre                                                                                                    | DC Y                |
| Noelc<br>Seznam<br>ZECH Pr<br>rozen 01<br>Shrnuti<br>Cosová rú<br>Vzdělávy<br>Loborah<br>Ložby lé<br>Úlohy<br>Kontroln<br>Upozorn<br>Zprávy                                                                                                    | a pacientů<br>atient ()<br>/01/1900 - 12:<br><                                                                                                    | Schwideni<br>t Roky<br>Cess<br>Naze<br>Cesta        | Správa V<br>Fo<br>pacienta<br>pacienta  | Ovlådd   | scí panel            | Detum začtšku ♥<br>12/09/2022<br>31/08/2022  |                                  | Datum ukončení           21/12/2022           05/09/2022                                                    | KONTAKT PRÁVNÍ INFORM | ACE<br>Stav<br>Probhá<br>ukončeno                                                                                                    | n Meditonic<br>cierta nemociali 54<br>2022    | kodicators Alice Generovalt zorliav                         |                                                                                                    | PC Y                |
| Noelc<br>Seznam<br>rozen Ol,<br>Shrnuti<br>Cosová o<br>Měření<br>Dotoznili<br>Vzdělavu<br>Vzdělavu<br>Vzdělavu<br>Laborath<br>Lečby lé<br>Úlohy<br>Kontroln<br>Upozorn<br>Zprávy<br>Profil                                                                                                    | a pacientů<br>atient ()<br>(01/1900 - 12:<br>()<br>oso ()<br>ky<br>oso ()<br>ky<br>oriní tes<br>tky<br>tí sezno                                                                                                    | Schwideni<br>I Roky<br>Cesta<br>Cesta               | Správa =<br>ta<br>pacienta<br>pacienta  | Ovlada   | scí panel            | Detum začitku ♥<br>12/09/2022<br>31/08/2022  |                                  | PODHINKY POUŽITÍ           Datum ukončení           21/12/2022           05/09/2022           2           < | KONTAKT PRÁVNÍ INFORM | MCE<br>Identify Domai<br>gelenetini D p<br>vysvoli 3009/<br>Probihá<br>ukončeno                                                                                                    | n Meditonic<br>desta nemocial 54<br>2022      | indicators Alice Generoval zazlavi                          | Zataveri cety                                                                                                    | PC ▼                |
| Noelc<br>Seznam<br>zech Pa<br>rozen Oly<br>Cosová ro<br>Něření<br>Dotoznii<br>Dotoznii<br>Vzdělavo<br>Vzdělavo<br>Vzdě<br>Vzdě<br>Vzdě<br>Vzdě<br>Vzdě<br>Vzdě<br>Vzdě<br>Vzdě | a pacientů<br>atient ()<br>(01/1900 - 12:<br>(<)<br>oso ()<br>ky<br>oso ()<br>ky<br>si sezna<br>sky<br>ti sezna                                                                                                    | Schwideni<br>I Roky<br>Cesta<br>Cesta               | Správa =<br>ta<br>pacienta<br>pacienta  | Oviáda   | scí panel            | Detum začitku 🗣<br>12/09/2022<br>31/08/2022  |                                  | Datum ukončení           21/12/2022           05/09/2022                                                    | KONTAKT PRÁVNÍ INFORM | ACE<br>Identify Domai<br>picture of D p<br>vynwill 3009/<br>Probihá<br>ukončeno                                                                                                    | n Meditonic<br>denta nemociali 54<br>2022     | koloators Alce Generovat zoslav                             | Zataveri cety                                                                                                    | DC 1                |

## 7.2. Přiřazení dráhy

Lze přiřadit vždy pouze jednu dráhu. Pro přiřazování dráhy existují dva scénáře:

1. **Při nástupu nového pacienta:** Po vytvoření nebo načtení identity můžete pacientovi přidat dráhu. Dráhu, kterou chcete přiřadit, vyberte z uzavřeného seznamu.

2. **Pokud pacient již existuje**: Otevřete pacientský soubor a kartu **"Cesta"**. Klikněte na možnost **"Přidat"** a vyberte dráhu, kterou chcete přiřadit.

V obou scénářích můžete dráhu vytvořit zcela od začátku kliknutím na možnost "Vytvořit novou dráhu".

Dalším krokem je vyplnění povinných polí pro dokončení procesu přiřazení dráhy. To se provádí na stránce úpravy dráhy. Vyplňte všechna povinná pole v níže uvedených částech, aby bylo možné vše uložit:

- Informace
- Kotevní body
- Protokoly
- Screening

## 8. Seznam pacientů

|            | cientů        |                  |                      |                 |                  |              |                  |                   |        | OBNOVIT VYHLEDÁVÁNÍ | + PŘIDAT PACIENTA   |
|------------|---------------|------------------|----------------------|-----------------|------------------|--------------|------------------|-------------------|--------|---------------------|---------------------|
| Stav 1     | Stav 2 Stav 3 | Stav 4 St        | av 5                 | Stav 6          |                  |              |                  |                   |        | Pacienti z násl     | edného sledováni    |
| néno 🗘 🛛 P | Příjmení 🕈    | Datum narození 🗘 | Pohlaví <sup>(</sup> | Telefon pro OTP | Datum zahájení 🗘 | Operace 🗘    | Datum ukončení 🕏 | Název cesty 🗘     | Stav   | Stav 🗘              | Datum posledního vs |
| 2          | Q             | mm/dd/yyyy       | Q 7                  | 6 12 34 56 78   | mm/dd/yyyy       | mm/dd/yyyy 🗖 | mm/dd/yyyy       | Q                 |        | Q 7                 |                     |
| Patient    | English       | (26) 30/10/1995  | ੈ                    | +33615041979    | 07/09/2022       |              | 16/12/2022       | Pathway V3        | Stav 2 | 🗥 Nebezpečí         | 11/09/2022 03:42    |
| Patient    | Deutsch       | (41) 10/10/1980  | 0                    | +34600000000    | 11/09/2022       |              | 30/09/2022       | Behandlungsstraße |        | 🛆 Nebezpečí         | 11/09/2022 23:16    |
| Patient    | Czech         | (122) 01/01/1900 | 0                    | +34600000000    | 12/09/2022       |              | 21/12/2022       | Cesta pacienta    |        | 🛆 Nebezpečí         | 13/09/2022 18:15    |
| Patient    | Français      | (26) 30/10/1995  | Ŷ                    | +3360000000     | 01/09/2022       | 09/09/2022   | 10/12/2022       | Parcours          | Stav 1 | U Varování          | 08/09/2022 22:15    |
| Patient    | Arabic        | (28) 29/04/1994  | 0                    | +34600000000    | 12/09/2022       |              | 21/12/2022       | مسار المريض       |        | U Varování          | 13/09/2022 22:10    |
| Patient    | Turkish       | (38) 01/01/1984  | 0                    |                 | 31/08/2022       |              | 09/12/2022       | Hasta yolu        |        | 🔘 Zpráva            | 13/09/2022 18:23    |
| petr       | kopf          | (767) 05/12/1254 | 0                    | +420774668473   | 01/09/2022       |              | 10/12/2022       | Cesta pacienta    |        |                     |                     |
| Patient    | Nederlands    | (57) 20/05/1965  | 0                    | +34600000000    | 31/08/2022       |              | 09/12/2022       | Patiënttraject    |        |                     | 13/09/2022 18:01    |
| Patient    | Portuguese    | (20) 02/02/2002  | ď                    | +34600000000    | 31/08/2022       |              | 09/12/2022       | Percurso do pacie |        |                     | 13/09/2022 18:09    |

Seznam pacientů se zobrazí profesionálům, lékařským asistentkám a zdravotním sestrám.

Toto je výchozí domovská stránka, která se zobrazí přímo po přihlášení. Zobrazí se seznam aktivních pacientů, pro které máte autorizaci. Pacienti jsou seřazováni podle stavu, což znamená, že se nejprve zobrazí pacienti s nejvyšším stavem kritičnosti.

Seznam stavů podle kritičnosti: nebezpečí, varování, zpětné volání, zprávy, žádný vstup, informace a žádná upozornění.

Stavy správy případů se zobrazují v barvách, které lze přiřadit pacientům, aby se usnadnila klasifikace a filtrování. Chcete-li pacientovi přiřadit barvu, otevřete soubor pacienta a vyberte požadovanou barvu na kartě "Shrnutí".

Tlačítko **"Pacienti z následného sledování**" zobrazuje pacienty, jejichž dráha skončila, dráhu nezahájili nebo nemají dráhu přiřazenou.

# 9. Schválení

Tato nabídka umožňuje ověřit identitu pacientů, když odpovídají na dotazníky přímo prostřednictvím zabezpečených odkazů, které jim byly zaslány prostřednictvím SMS. Jedná se o povinné opatření ke kontrole identity a je požadováno pouze pro pacienty s protokolem Ambulight, kteří odpovídají přímo pomocí tohoto zabezpečeného odkazu odeslaného prostřednictvím SMS.

Z bezpečnostních důvodů, bez ohledu na proces schválení, jakmile pacient odpoví na dotazník nebo obsah týkající se měření, jsou veškerá upozornění vyvolaná odpověďmi přímo dostupná v souboru pacienta.

## 10. Soubor pacienta

Chcete-li otevřít soubor pacienta, klepněte na požadovaný řádek pacienta v seznamu pacientů. Ve výchozím nastavení tato akce otevře souhrnnou nabídku pacienta.

Nabídka souboru pacienta se skládá ze sedmi modulů:

- Shrnutí
- Časová osa
- Upozornění
- Zprávy
- Profil
- Léčebný tým
- Dráha

## 10.1. Shrnutí

Shrnutí

| Informace o cestě                                        |                                |                        |        | •         | Kontaktní informace pacienta           |                             | ~   |
|----------------------------------------------------------|--------------------------------|------------------------|--------|-----------|----------------------------------------|-----------------------------|-----|
| NÅZEV CESTY                                              | CABG/SAVR WL V2                |                        |        |           | Informace o pacientovi                 |                             |     |
| ZAČÁTEK CESTY                                            | 19/01/2023                     |                        |        |           | ČÍSLO OSOBNÍHO TELEFONU                |                             |     |
| ZÁKROK                                                   | 27/01/2023                     |                        |        |           | +41/8123456/                           |                             |     |
| KONEC CESTY                                              | 02/02/2023                     |                        |        |           | ххөуу                                  |                             |     |
| Upozornění                                               |                                |                        | Poslec | lní údaje |                                        |                             |     |
| A The patient feels faint or lightheaded                 |                                | 19.01.23 9:4           | ndiká  | tory      | Kontakt na léčebný tým                 |                             | 2   |
| A The patient experiences rapid heart rate feeling (pour | nding, racing) or palpitations | 19.01.23 9:4           | 7 >    | -         | Odpovědný lékař                        | Kontakt na nemocnici/ambula | nci |
| A The patient feels very tired or fatigued               |                                | 19.01.23 9:4           | >      |           | Doktor Practitioner Dr.                | EMEA Standard pathways      |     |
| Výstraha                                                 |                                |                        |        |           | ČÍSLO OSOBNÍHO TELEFONU<br>+3360000000 | MOBIL -                     |     |
| O The patient's conditions don't improve                 |                                | 19.01.23 9:4           | >      |           | E-MAILOVÁ ADRESA                       | E-MAILOVÁ -<br>ADRESA -     |     |
| The patient experiences frequent significant fluctuat    | ions in weight                 | 19.01.23 9:4           | >      |           | ×× <b>ø</b> γγ                         |                             |     |
| • The patient is sleeping in a more vertical position    |                                | 19.01.23 9:4           | >      |           |                                        |                             |     |
| Jiné                                                     |                                |                        |        |           |                                        |                             |     |
|                                                          |                                |                        |        |           |                                        |                             |     |
| Poznámky 🕂                                               | 2                              | Informace o dodržování |        | 2         |                                        |                             |     |
| Test note with Care Team                                 | >                              | Poslední připojení     |        |           |                                        |                             |     |
| Test                                                     |                                | Web :<br>Mobil :       |        |           |                                        |                             |     |
| Practitioner Dr.<br>19/1/2023 - 09:53                    |                                |                        |        |           |                                        |                             |     |

Na kartě shrnutí jsou k dispozici následující části:

- Informace o cestě, které obsahují název dráhy, datum zahájení a ukončení dráhy a nepotvrzená upozornění. Upozornění jsou seřazena podle kritičnosti a podle data a času, kdy byla spuštěna. Nakonec část "Poslední údaje" ukazuje, kdy naposled pacient provedl záznam, odpověděl na dotazník nebo odeslal dokument.
- **Poznámky**, které obsahují poslední tři poznámky vyměněné mezi léčebným týmem, tato část umožňuje vytváření, čtení a odpovídání na poznámky.
- **Kontaktní informace pacienta**, které obsahují e-mail a telefonní číslo pacienta. Existují také informace o důvěryhodné osobě (osobách) pacienta.
- **Informace o dodržování**, které zobrazují informace o posledním připojení pacienta: datum a čas a také použitý typ zařízení.

**Kontakt na léčebný tým**, který obsahuje kontaktní údaje (jméno, telefonní číslo a email) zdravotnického zařízení a odpovědného lékaře. U tohoto posledního se kontaktní údaje zobrazí pouze v případě, že políčko "Soukromé číslo" není zaškrtnuté.

10.2. Následná péče 10.2.1.Časová osa 0

| ~~                | Časová osa                    |                   |                 |            |
|-------------------|-------------------------------|-------------------|-----------------|------------|
| 🛱 Shrnuti         |                               |                   |                 |            |
| 🚯 Časová osa 🛛 🔨  | 21 prosinec 2022              | Datum ukončení    |                 | $\bigcirc$ |
| <b>小</b> Mĕření   | 5 NEPLÁNOVANÉ KOTEVNÍ BOL     | DY 👻              |                 | _          |
| 🗂 Dotazniky       | 20 prosinec                   |                   |                 |            |
| Vzdělávací obs    |                               |                   |                 |            |
| 🔊 Přílohy         | Před 15 h                     | ∿ Teplota         | O 33. plánování |            |
| A Laboratorni tes | Před 15 h                     | 🖗 Název dotazníku | Ø 99. plánování |            |
| 🔗 Léčby léky      | 19 prosinec                   |                   |                 |            |
| 🗎 Úlohy           | Divid 15 h                    | Alizer deterniler | Of 08 plánování |            |
| 📃 Kontrolní sezna | Predion                       | P Nazev dotazniku | O 96, pranovani |            |
| 🗘 Upozornění 🚺    | 18 prosinec                   |                   |                 |            |
| ₽ġ Zprávy         | <ul> <li>Před 15 h</li> </ul> | Název dotazniku   | O 97. plánování |            |
| A Profil          |                               |                   |                 |            |
| 💂 Léčebný tým     | 1/ prosinec                   |                   |                 |            |

Kompletní dráhu péče lze zobrazit v nabídce "Časová osa". Tato nabídka obsahuje podnabídku umožňující přímý přístup k měřením pacienta, dotazníkům, edukačním obsahům, přílohám, laboratorním testům, farmakoterapii a úlohám.

Časová osa obsahuje všechna klíčová data, plánovaný obsah a upozornění pro dráhu péče o pacienta. Položky jsou uspořádány v obráceném chronologickém pořadí, s možností rozbalit nebo sbalit nabídky. Ve výchozím nastavení je k dispozici ta rozšířená nabídka se všemi podrobnostmi, ve které se pacient právě nachází.

Když klepnete na položku časové osy, otevře se boční panel, který vám umožní provést kontrolu a dokončit a ověřit akce.

#### 10.2.2.Měření

Tato část graficky znázorňuje opatření protokolů, číselná pole dotazníků, které mají aktivované grafické sledování, a konečné skóre bodovaných dotazníků, které pacient vyplnil. Každý bod odpovídá údajům zadaným pacientem (nebo lékařem v zastoupení pacienta). Pokud najedete kurzorem na bod v grafu, zobrazí se podrobné výsledky.

#### 10.2.3.Dotazníky

V této části je uveden seznam vyplněných dotazníků s datem a autorem. Kliknutím na jednotlivé řádky zobrazíte podrobnosti o odpovědích. Dotazníky mohou vyplnit pacienti nebo prostřednictvím této nabídky zdravotničtí pracovníci.

Běžné dotazníky lze vyplňovat opakovaně bez omezení a upravovat (vytvoření nové verze). Screeningové dotazníky lze vyplnit pouze jednou a později je nelze změnit.

### 10.2.4.Vzdělávací obsah

Tato část obsahuje úplný seznam edukačního obsahu přiřazený pacientovi s kategoriemi, podkategoriemi, termíny a daty přečtení. Pokud obsah není naplánován, zobrazí se ve sloupci s datem "NC". Klepnutím na řádek se otevře náhled.

#### 10.2.5.Přílohy

Tato část zobrazuje seznam všech dokumentů přidaných do souboru pacienta. Tyto přílohy může sdílet pacient nebo zdravotnický pracovník. Soukromé sdílené přílohy mají vedle sebe zobrazen visací zámek. A tři tečky vám umožňují provádět následující akce: odstranit, upravit a stáhnout.

Kliknutím na tlačítko **"Přidat přílohu** odešlete novou přílohu. Otevře se boční panel, kde je povinným polem název. Klikněte na tlačítko **"Procházet**" a vyhledejte soubor. Přijatelní formáty jsou PDF, JPG, JPEG, PNG, GIF, TIFF, DOC, DOCX, XLS, XLSX, PPT, PPTX, MP4, AVI, HTML, TXT a RTF.

Pokud musí léčebný tým soukromě sdílet přílohy bez jejich odeslání pacientovi, musí zaškrtnout políčko "Soukromé".

#### 10.2.6.Laboratorní testy

V této části je uveden seznam protokolů laboratorních testů, které pacient sdílí prostřednictvím úlohy laboratorního testu. Každá zpráva má přiřazený stav:

- Červené pole: pacient neodeslal výsledky
- Oranžová čára: pacient odesílá výsledky pozdě
- Zelené zaškrtávací políčko: výsledky laboratorních testů načtené pacientem

Funkce stahování je k dispozici po načtení výsledků. Po otevření položky laboratorního testu se na bočním panelu zobrazí název, popis, datum a možnosti odeslání/stažení.

#### 10.2.7.Farmakoterapie

V této části jsou uvedeny všechny léčivé přípravky přiřazené pacientovi a u každého léčivého přípravek vidíte:

- Popis léčby
- Data poslední dávky a další dávky

Klepnutím na oko zobrazíte historii dávkování u pacienta s daty a časy

### 10.2.8.Úlohy

Tato část obsahuje seznam všech úkolů pacienta, které byly dokončeny a čekají na vyřízení. Každá úloha má přiřazený stav:

- Zelené zaškrtávací políčko: pacient úlohu provedl
- Červené pole: pacient úlohu ještě neprovedl
- Oranžová čára: pacient provádí úlohu pozdě

Když otevřete položku úlohy, zobrazí se boční panel s názvem a popisem a rovněž s možností ověření, pokud ještě nebyla dokončena.

### 10.2.9.Kontrolní seznam před přijetím

Kontrolní seznam je vytvořen správcem zdravotnického zařízení a je společný pro všechny pacienty patřící do tohoto zdravotnického zařízení. Pacient se může zobrazit v den příjmu, pokud má pacient v dráze toto klíčové datum Maela.

Stav kontrolního seznamu může mít přiřazen:

- Červené pole: úloha ještě neprovedena
- Oranžová čára: pacient provádí úlohu pozdě
- Zelené zaškrtávací políčko: pacient úlohu provedl

### 10.3. Upozornění

V této části naleznete všechna upozornění generovaná během dráhy péče. Ve výchozím nastavení se zobrazují pouze nepotvrzená upozornění se spuštěnou kritičností, datem a časem, názvem a tělem zprávy. Zaškrtávací políčko "Zobrazit potvrzená upozornění" zobrazuje upozornění, která byla potvrzena.

Upozornění se řídí jednoduchým barevným rozlišením:

- Červená: nebezpečí
- Oranžová: varování
- Tyrkysová: požadavek na zpětné volání
- Zelená: diskuse a zprávy
- Tmavě modrá: nezadání
- Světle modrá: informace

Můžete zvolit potvrzení jednoho nebo více upozornění a překryvné okno pak umožňuje vybrat **důvod** potvrzení z rozevíracího seznamu (povinné) a zadat **zprávu** do následujícího textového pole (volitelné).

### 10.4. Zprávy

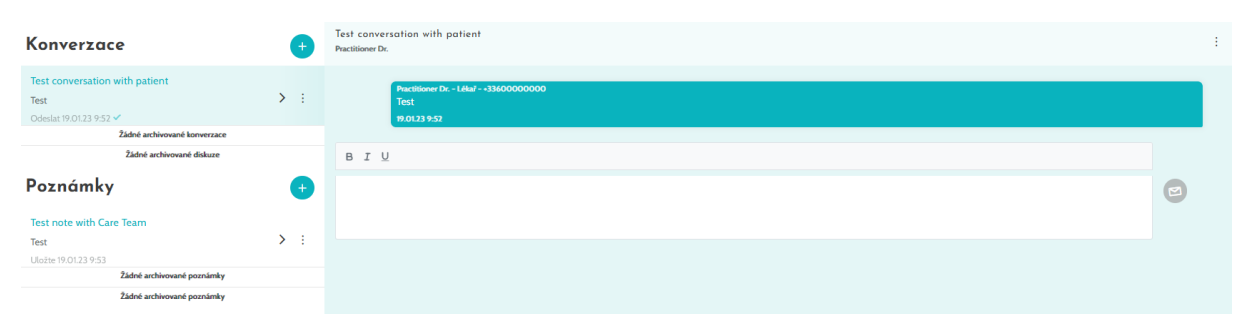

V této části mohou zdravotničtí pracovníci autorizovaní v pacientském souboru prohlížet všechna vlákna konverzace a poznámky.

Funkce "Konverzace" vytváří komunikační kanál mezi zdravotnickým pracovníkem a pacientem. Tuto funkci lze aktivovat nebo deaktivovat v nastavení zdravotnického zařízení. Kliknutím na otevřenou konverzaci zobrazíte vedlejší chat s názvem konverzace, datem

a časem a také s posledním stavem zprávy (nepřečtená, přečtená, kdy byla přečtena). Zprávy lze označit jako nepřečtené. Tím zrušíte potvrzení souvisejícího upozornění.

Funkce "Poznámky" vytváří komunikační kanál pouze mezi zdravotnickými pracovníky.

Pro obě funkce je možné archivovat a uzavřít vlákno.

#### 10.5. Profil

Tento modul obsahuje osobní údaje pacienta zaregistrované během vytváření účtu.

Modul je rozdělen do tří karet:

- "Identita" obsahuje kromě dalších identifikátorů pacienta také křestní jméno, příjmení, datum narození a pohlaví pacienta. Obsahuje také kontakty pacienta, adresu a ověřovací údaje (uživatelské jméno a telefonní číslo OTP). Jako zdravotnický pracovník můžete tyto informace upravovat.
- "Návštěva" je k dispozici, když je platforma Maela® připojena k nemocničnímu informačnímu systému a elektronickým lékařským záznamům. Obsahuje seznam pobytů pacienta v nemocnici. Ve sloupci "Typ" se písmeno "H" vztahuje k hospitalizaci, písmeno "R" představuje opakování, písmeno "U" urgentní situaci a "A" ambulantního pacienta.
- "Souhlas" obsahuje právní dokumenty schválené pacientem a data potvrzení. Souhlas pacienta lze odvolat.

#### 10.6. Léčebný tým

Nabídka **"Léčebný tým**" uvádí seznam profesionálů nebo služeb oprávněných k přístupu k souboru pacienta. Prostřednictvím této nabídky můžete provádět následující akce:

"Povolit lékaře" umožňuje poskytnout přístup k určitému souboru pacienta jiným profesionálům. Můžete filtrovat a prohledávat seznam dostupných odborníků.

**"Povolit subjekt**" umožňuje jinému subjektu a jeho zdravotnickým pracovníkům přístup k určitému souboru pacienta. Můžete filtrovat a prohledávat seznam entit.

Autorizaci můžete kdykoli zrušit kliknutím na ikonu koše.

## 10.7. Cesta

| Maela             |                                   |                 |                  |                                                                                         |                  | DC -                     |
|-------------------|-----------------------------------|-----------------|------------------|-----------------------------------------------------------------------------------------|------------------|--------------------------|
| Seznam pacientů S | Schválení Správa 🔻 Ovládací panel |                 |                  |                                                                                         |                  |                          |
| CZECH Patient     | Roky                              |                 |                  | Identity Domain Medtronic<br>Jedinečné ID pacienta v nemocnici 54<br>Vytvořil 3/08/2022 | Indicators       |                          |
| Ca Shrauti        | Cesta                             |                 |                  |                                                                                         |                  | + přidat                 |
|                   | Název 🗢                           | Datum začátku 🗢 | Datum ukončení 🗢 | Stav 🗢                                                                                  | Akce             |                          |
| A. Māžani         | Cesta pacienta                    | 12/09/2022      | 21/12/2022       | Probíhá                                                                                 | Generovat zprávu | Zastavení cesty Náhled » |
| v Mereni          | Cesta pacienta                    | 31/08/2022      | 05/09/2022       | ukončeno                                                                                | Generovat zprávu |                          |
| - Dotazniky       |                                   |                 |                  |                                                                                         |                  |                          |
| Vzdělávací obs    |                                   |                 | 2 výsledky na 2  |                                                                                         |                  |                          |
| Přilohy           |                                   |                 |                  |                                                                                         |                  |                          |
| 🏂 Laboratorní tes |                                   |                 |                  |                                                                                         |                  |                          |
| 🔗 Léčby léky      |                                   |                 |                  |                                                                                         |                  |                          |
| 🗎 Úlohy           |                                   |                 |                  |                                                                                         |                  |                          |
| 들 Kontrolni sezna |                                   |                 |                  |                                                                                         |                  |                          |

Předchozí, minulé a budoucí dráhy jsou uvedeny na kartě "Cesta" v souboru pacienta. Ve jeden okamžik může být aktivní pouze jedna dráha, takže během probíhající dráhy je tlačítko "Přidat" deaktivováno. Ve výchozím nastavení jsou dráhy uvedeny v obráceném chronologickém pořadí počínaje nejnovější a konče nejstarší přiřazenou.

Když klepnete na tlačítko "Náhled, otevře se boční nabídka s podrobnostmi protokolu. Klepnete-li na linii dráhy, zobrazí se stránka se čtyřmi nabídkami:

- Informace, které obsahují název, popis a datum zahájení a ukončení.
- Kotevní body
- Protokoly
- Screening

Na konci každé dráhy je k dispozici tlačítko **"Zastavení cesty"**. Toto tlačítko umožňuje vynutit konec dráhy před jejím konečným datem.

VAROVÁNÍ: Vynucené ukončení dráhy se nedoporučuje. Je vhodnější počkat, až dráha skončí, nebo až ji pacient zastaví.

## 11. Obsah

Správci systémů Maela<sup>®</sup> a Medtronic a správci zdravotnického zařízení mají přístup do podnabídky v rámci položky "Správa" s názvem "Obsah". Tato část vám umožňuje vytvářet dotazníky kvality.

Dotazníky kvality, které vytvořil správce Maela<sup>®</sup> nebo správce Medtronic, vidí všichni pacienti zařazených v rámci řešení.

Dotazníky týkající kvality vytvořené správcem zařízení vidí všichni pacienti zařazení v rámci řešení, kteří jsou léčeni v daném zdravotnickém zařízení.

# 12. Šablony obsahu

K šablonám obsahu lze přistupovat prostřednictvím karty "Správa" nebo přímo prostřednictvím protokolů a drah jak na úrovni správy, tak v souboru pacienta. Na úrovni lékaře tato stránka zobrazuje všechny šablony obsahu, které jste vytvořili nebo importovali.

Kliknutím na možnost "Přidat šablonu" získáte přístup k šablonám dostupným na vaší úrovni nebo si vytvoříte vlastní šablony obsahu. Správci Maela® a Medtronic mohou zobrazit a upravit všechny stávající šablony obsahu v rámci řešení. Správce Maela®, Medtronic i správce zdravotnického zařízení mohou jednotlivé položky odeslat do konkrétních zařízení.

| Typ šablony      | Popis                                                        |
|------------------|--------------------------------------------------------------|
| Dotazník         | Nástroj pro vytváření dotazníku, který umožňuje vytvářet     |
|                  | a konfigurovat otázky, možné odpovědi, pravidla podmínění,   |
|                  | skórování a upozornění.                                      |
| Screening        | Speciální dotazník, také nakonfigurovaný pomocí nástroje pro |
|                  | tvorbu dotazníků. V závislosti na odpovědích uživatele lze   |
|                  | v dráze pacienta spustit různé protokoly. Může být vyplněn   |
|                  | pacientem, odborníkem nebo oběma.                            |
| Dokument         | Tento typ obsahu lze z počítače odeslat v následujících      |
|                  | formátech: PDF, PNG, JPG, Microsoft Office, MP4, AVI, HTML,  |
|                  | TXT, RTF.                                                    |
| Odkaz            | Jako šablony obsahu mohou být také vytvořeny např.           |
|                  | internetové odkazy s videi nebo relevantními články.         |
| Vzdělávací obsah | Tento typ šablony vytváří spojení mezi paltformou Maela a    |
|                  | systémem pro správu obsahu s názvem WordPress.               |

Při vytváření nové šablony obsahu můžete vybrat různé typy:

Při konfiguraci "dokumentů", "odkazů" a "vzdělávacího obsahu" je možné vybrat, pod kterou kategorií a podkategorií pacientské knihovny se šablona obsahu zobrazí.

#### Nástroj pro tvorbu dotazníku

Při výběru možnosti **"Dotazník** nebo **"Screening"** jako typů obsahu se zobrazí nástroj pro tvorbu dotazníku.

|                | Název*                |           | Formulář            |              |                |   |   |
|----------------|-----------------------|-----------|---------------------|--------------|----------------|---|---|
|                |                       |           | Dotazníky           | × •          |                |   |   |
|                | Popis                 |           | Тур                 |              | Jazyk šablony* |   |   |
|                |                       |           | Zdraví              |              | Čeština        | - |   |
|                |                       | li.       | Standardni dotaznik | e na stránku |                |   |   |
|                | Výstrahy pro nezadání |           | _                   |              |                |   |   |
|                | 🕂<br>Profil*          |           |                     |              |                |   |   |
|                | Oba                   | × •       |                     |              |                |   |   |
|                |                       |           |                     |              |                |   |   |
|                |                       |           |                     |              |                |   |   |
|                |                       |           |                     |              |                |   |   |
| Seznam polí    | ~                     | stránka 1 |                     |              |                |   | ~ |
| Nastavení pole | ~                     | stránka 2 |                     |              |                |   | ~ |
| + PŘIC         | DAT STRÅNKU           |           |                     |              |                |   |   |

Můžete zvolit zobrazení pro uživatele. Chcete-li na stránce zobrazit jedno pole, vyberte možnost "Zobrazení jednoho pole na stránku". Nebo přidáním stránek, aby bylo na jedné stránce více polí. Toto zobrazení bude viditelné pro pacienta a zdravotnického pracovníka.

"Seznam polí" umožňuje "přetáhnout" typy polí a nakonfigurovat je.

| Seznam poli                   | ^ | to . PROFease     Zon million photomout under a synolit dottank  Pageon | Seznam     | polí 🗸                   |
|-------------------------------|---|-------------------------------------------------------------------------|------------|--------------------------|
| Datum                         |   | O Yoba 1 O Yoba 2 O Yoba 3                                              |            |                          |
| Obräcek                       |   |                                                                         | Nastaver   | ní pole                  |
| Osloveni                      |   |                                                                         | Hastaven   | n pote                   |
| Přepinače                     |   |                                                                         | Typ        | radiogroup               |
| Rozevitad seznam              |   |                                                                         | ID         | radiogroup 1663227553264 |
| Rámeček                       |   |                                                                         | Llooromění |                          |
| Rámeček se dvě sloupci        |   |                                                                         | opozomeni  | •                        |
| Skupina zaliktávacích poliček |   |                                                                         | Značka     | Přepínače                |
| Stuprice bolesti              |   |                                                                         | Možnosti   | Volba 1;Volba 2;Volba 3  |
| Text                          |   |                                                                         | Povinné    |                          |
| Vizženi masky                 |   |                                                                         | Popisek    |                          |
| Vypočtané pole                |   |                                                                         |            |                          |
| Viceládkový test              |   |                                                                         | Promenna   |                          |
| Zalietávaci poličko           |   |                                                                         | Podmínka   | Editovat podmínku        |
| Calo                          |   |                                                                         | Skóre      | Editovat skóre           |
| Nastavení pole                | ~ |                                                                         | SMAZAT     |                          |

Akce konfigurace zahrnují následující: výběr popisku otázky, možné odpovědi, přidání popisků nástrojů, proměnných, povinné zadání otázky, vymezení maximálních a minimálních vstupních hodnot pro typy numerických polí atd. Další složitější konfigurace zahrnují vytvoření podmíněných polí, přidání bodování a nastavení upozornění, které jsou popsány podrobněji níže.

#### Podmíněná pole

Umožňuje přidat podmínky pro zobrazení určitého pole, tj. pole je dostupné a zobrazí se pro zadání pouze tehdy, pokud jsou splněny zadané podmínky. Proměnnou může být definovaná odpověď nebo dynamická proměnná, například den, rok nebo měsíc zadání dotazníku. Používá se například k identifikaci dezorientace.

| ſ     |                                             | Podminka |        |        |  |
|-------|---------------------------------------------|----------|--------|--------|--|
| 63221 | Skupina .NEBO" podmínky 1<br>Test 💌 📼 🖉 Bad |          |        |        |  |
|       | VŠE ODSTRANIT                               | •A       | ULOŽTE | ZRUŠIT |  |

#### Bodování dotazníků

Když upravíte skóre otázky, dotazník se stane bodovacím dotazníkem. Toto skóre lze použít pro výpočet celkového skóre (součet jednotlivých skóre) nebo pro složitější výpočty pomocí pole "Vypočtené skóre". Toto vypočtené skóre může, ale nemusí být pro pacienty viditelné.

| at strate                                                                                                    | Vxoreček          |
|----------------------------------------------------------------------------------------------------|-------------------|
| Editovat skôre                                                                                                    | Vzoreček          |
|                                                                                                    |                   |
| Otázka: Číslo                                                                                                    | ter line          |
|                                                                                                    | SOUČET SAKKER A R |
| Udpověd je mszi A.C 🗘 z DA 🗘 potom A.D 🗘 Bod                                                                                                    |                   |
|                                                                                                    |                   |
| •                                                                                                    |                   |
|                                                                                                    |                   |
| and the second second sec |                   |
| COULE 2000                                                                                                    |                   |
|                                                                                                    | ZRUŠIT ULOŽTE     |
|                                                                                                    |                   |

#### Upozornění pro nezadání

Jedná se o typ upozornění, které lze přidat do obsahu a upozornit tak uživatele, že obsah nebyl vyplněn nebo zobrazen.

Je nutné zvolit důležitost upozornění (informace, varování, nebezpečí nebo nezadání), naplánovat podmínky upozornění a nakonec také viditelnost (pacient, lékař nebo oba).

#### Upozornění na hodnotu

Tato upozornění jsou konfigurována tak, aby informovala uživatele, že určité pole bylo vyplněno neobvyklou hodnotou.

Je nutné vyplnit název, zprávu, důležitost upozornění (informace, varování, nebezpečí), porovnávací

operátor (který závisí na poli dotazníku), srovnávací hodnotu a viditelnost (pacient, lékař nebo oba).

#### Screeningové dotazníky

Chcete-li konfigurovat tento typ dotazníku, musíte nejprve nastavit všechny otázky, odpovědi a proměnné. Pak klepněte na "**Propojené protokoly**" a vyplňte název podmínky, vyberte proměnnou a označte odpověď (odpovědi), která spouští propojený protokol. Nakonec přidejte protokol (protokoly), který se spustí, pokud je podmínka splněna.

## 13. Protokoly

K protokolům lze přistupovat prostřednictvím karty "**Správa**" nebo přímo prostřednictvím drah jak na úrovni správy, tak v souboru pacienta. Na úrovni lékaře tato stránka zobrazuje všechny standardní protokoly, které jste vytvořili nebo importovali.

Klepnutím na tlačítko "**Přidat standardní protokol**" získáte přístup k protokolům dostupným na úrovni zařízení nebo vytvoříte nový standardní protokol. Správci Maela<sup>®</sup> a Medtronic mohou zobrazit a upravit všechny stávající protokoly obsahu v řešení. Jak správce Maela<sup>®</sup>, tak správce Medtronic mohou protokoly odeslat do konkrétních zařízení.

| Oslovení*         |               |          |                                 |
|-------------------|---------------|----------|---------------------------------|
|                   |               |          |                                 |
| Zpráva*           |               |          |                                 |
|                   |               |          |                                 |
|                   |               |          |                                 |
|                   |               | li.      |                                 |
| Kritičnost        |               |          |                                 |
| Informace         |               | -        |                                 |
|                   |               |          |                                 |
| O Upozornění bylo | 1             | dny před | <ul> <li>naplánované</li> </ul> |
| vytvořeno         |               |          | datum                           |
| V plánovaném ča   | se vstupu     |          |                                 |
| O Hodinu po pláno | vaném čase vs | tupu     |                                 |
|                   |               |          |                                 |
| Viditalné pro po  | alantı        |          |                                 |
| Viditeine pro pa  | denty         |          |                                 |
| Viditelné pro lé  | kaře          |          |                                 |
|                   |               |          |                                 |
|                   | ZRUŠIT        | ULOŽTE   |                                 |

Formulář pro vytvoření nebo úpravu šablony protokolu je rozdělen do tří částí: "Obecné informace", "Informace" a "Naplánovaný obsah". Všechna povinná pole jsou zvýrazněna zlatě.

Část "Naplánovaný obsah" umožňuje přidat šablony obsahu dostupné ve vaší knihovně a také měření, úlohy, farmakoterapii a laboratorní testy.

| Obecné informace              |            |           |                                   |           |                         |                        |                 |   |   |
|-------------------------------|------------|-----------|-----------------------------------|-----------|-------------------------|------------------------|-----------------|---|---|
| Název*                        | Protokol   |           |                                   |           | Speciální*              | Obecná chirurgie       |                 | × | • |
| Typ následné péče             | 🖲 Maela  🔘 | Ambulight |                                   |           | Zařízení plánující péči |                        |                 |   | - |
| Jazyk šablony                 | Čeština    |           |                                   | ~         |                         | 📄 Přidejte kanál d     | lotazníkové SMS |   |   |
|                               |            |           |                                   |           |                         |                        |                 |   |   |
|                               |            |           |                                   | Informace | Naplánovaná obsah       |                        |                 |   |   |
| DOTAZNÍKY                     |            |           | Dotazníky                         |           |                         | VYTVOŘIT NOVÝ DOTAZNÍK |                 |   |   |
| MĔŘENÍ                        |            |           | ,                                 |           |                         |                        |                 |   |   |
| LABORATORNÍ TESTY, LÉČBY LÉKY | A ÚLOHY    |           | Přidat dotazník                   |           |                         |                        |                 |   |   |
| VZDĚLÁVACÍ OBSAH              |            |           |                                   |           |                         |                        |                 |   |   |
|                               |            |           | QUESTIONNAIRE TITLE ("Dotazniky") |           |                         | 🕮 🥒 💼                  |                 |   |   |
|                               |            |           | Pain (Hodnota)                    |           |                         |                        |                 |   |   |
|                               |            |           |                                   |           |                         |                        |                 |   |   |

Ikona kalendáře umožňuje nastavit pravidla plánování pro všechny tyto položky. Existují dvě možnosti: "Jednou" plánování a "Často" plánování. Kromě toho je zde zaškrtávací políčko poskytující možnost plánovat obsah v určitém okamžiku dne nebo vícekrát ve stejný den: ráno v 8:00, poledne v 12:00 a večer v 7:00 odpoledne.

|          | Plánování |         |                  |             |         |        |          |  |
|----------|-----------|---------|------------------|-------------|---------|--------|----------|--|
|          |           |         | 🔵 Žádný          | 🔵 Jednou    | 💿 Často |        |          |  |
| Každých  | 2         |         | C dny/dnů po Dat | um zahájení | × •     |        |          |  |
| Mnc      | hokrát za | den     |                  |             |         |        |          |  |
| Povolené | dny: 🕐    |         |                  |             |         |        |          |  |
| -        | ioli      | 🔲 Úterý | Středa           | Ctvrtek     | Påtek   | Sobota | 📄 Neděle |  |

V této fázi je třeba nakonfigurovat upozornění na nezadání a upozornění na hodnoty pro měření. Dále je nutné nakonfigurovat také upozornění na nezadání pro úlohy, farmakoterapii a laboratorní testy.

Typ protokolu může být Maela<sup>®</sup> nebo Ambulight. Protokol Ambulight odesílá pacientovi šablony obsahu (kromě vzdělávacího obsahu) prostřednictvím SMS.

## 14. Cesty

K dráhám lze přistupovat prostřednictvím karty "Správa nebo přímo v souboru pacienta. Na úrovni lékaře tato stránka zobrazuje všechny modely drah, které jste vytvořili nebo importovali.

Klepnutím na tlačítko "Přidat model cesty" získáte přístup k dráhám dostupným na úrovni zařízení nebo vytvoříte nový model dráhy. Správci Maela<sup>®</sup> a Medtronic mohou zobrazit a upravit všechny stávající dráhy v řešení. Jak správce Maela<sup>®</sup>, tak správce Medtronic mohou dráhy odeslat do konkrétních zařízení.

Formulář pro vytvoření nebo úpravu modelu dráhy je rozdělen do následujících položek: informace, klíčová data, protokoly a screeningové dotazníky. Všechna povinná pole jsou zvýrazněna zlatě.

| Maela                                                          |        |        |               | <b>DC</b> -      |
|----------------------------------------------------------------|--------|--------|---------------|------------------|
| Seznam pacientů Schválení Správa 🔻 Ovládaci panel              |        |        |               |                  |
| Språva > Sablony cest > Upravit<br>jaryk cesty*<br>Čeština $=$ |        |        | ⊙ zruši⊤      | X SMAZAT ULOZTIE |
| Informace                                                      |        |        |               |                  |
| Název <sup>×</sup>                                             | Popis* | Trvání |               |                  |
| Test                                                           | vegwee | 10     | Začátek cesty | × 🕶              |
|                                                                |        |        |               |                  |
| Kotevní body                                                   |        |        |               | ~                |
| Protokoly                                                      |        |        |               | ~                |
| Screening                                                      |        |        |               | ~                |

| Klíčové datum       |      | Popis                                                    | Povinné (při<br>přiřazování<br>dráhy) |
|---------------------|------|----------------------------------------------------------|---------------------------------------|
| Klíčové dat         | tum  | Datum přijetí do nemocnice, datum výkonu a datum         | Ne                                    |
| Maela®              |      | propuštění.                                              |                                       |
| Klíčové datum cesty |      | Datum zahájení dráhy, datum ukončení dráhy               | Ano                                   |
| Plovoucí klíč       | ćové | Vlastní klíčová data.                                    | Ne                                    |
| datum               |      |                                                          |                                       |
| Klíčové da          | tum  | Klíčová data, která se zobrazí pouze v případě, že dráha | Ne                                    |
| Ambulight           |      | obsahuje protokol Ambulight. Pro každý protokol se       |                                       |
|                     |      | zobrazí datum přijetí do nemocnice a datum výkonu.       |                                       |

Klíčová data dráhy slouží jako kotevní body pro plánování různých položek protokolu: šablon obsahu, měření, úloh, farmakoterapie a laboratorních testů. Existují různé typy klíčových dat:

Lze přidat vnitřní dráhy, protokoly a screeningové dotazníky. Obecné protokoly a protokoly uvnitř screeningových dotazníků jsou plánovány podle nakonfigurovaných kotevních bodů, které odpovídají počátečním a koncovým datům dráhy; mohou být také manuální. Screeningové dotazníky jsou plánovány podle nakonfigurovaných kotevních bodů.

## 15. Překlad

Pro každý typ šablony (obsah, protokol a dráha) existuje barevná vlaječka. Je-li zelená, překlad je kompletní ve všech nakonfigurovaných jazycích ve vašem zařízení; v opačném případě je oranžová. Umístěním kurzoru nad symbol vlaječky se zobrazí chybějící jazyk (jazyky).

Kliknutím na vlaječku se otevře stránka pro správu překladu. Chybějící překlady můžete zadat přímo na vaší úrovni pomocí této stránky nebo si můžete stáhnout řetězce ve formátu CSV. Jakmile jsou řetězce přeloženy, můžete je importovat zpět.

## 16. Ovládací panel

Nabídka "Ovládací panel" vám poskytuje přehled vašich údajů o používání platformy Maela<sup>®</sup> a další statistiky shromážděné z výsledků dotazníků kvality i standardních dotazníků.

V závislosti na připojeném profilu se nabídky dostupné v nabídce "Ovládací panel" liší:

| Nabídka              | Přístupnost                                                                                        | Popis                                                                                                    |
|----------------------|----------------------------------------------------------------------------------------------------|----------------------------------------------------------------------------------------------------|
| Statistiky           | Správce zdravotnického zařízení (pouze<br>pro své zařízení)<br>Správce Maela®<br>Správce Medtronic | <ul> <li>Tato nabídka obsahuje<br/>následující data:</li> <li>Celkový počet pacientů,<br/>počet pacientů<br/>v následné péči.</li> <li>Počet pacientů<br/>vytvořených za měsíc,<br/>počet protokolů za<br/>měsíc, počet drah za<br/>měsíc a celkový počet<br/>dní monitorování.</li> <li>Celkový počet<br/>upozornění odeslaných<br/>měsíčně a za aktuální<br/>rok.</li> <li>Celkový počet<br/>odeslaných SMS.</li> </ul> |
| Dotazníky<br>kvality | Správce zdravotnického zařízení (pouze<br>pro své zařízení)<br>Správce Maela®<br>Správce Medtronic | Možnost stažení odpovědí<br>uvedených v dotaznících<br>kvality Maela <sup>®</sup> ve formátu<br>CSV.                                                                                                    |

| Standardní | Správce zdravotnického zařízení (přístup | Možnost prohlížení          |  |
|------------|------------------------------------------|-----------------------------|--|
| dotazníky  | ke všem standardním dotazníkům           | grafického zobrazení        |  |
|            | pacientů uvnitř zařízení)                | a stažení odpovědí ve       |  |
|            | Lékař (přístup ke standardním dotazníkám | standardních dotaznících ve |  |
|            | pacientů, které vytvořil)                | formátu CSV.                |  |

## 17. Kontrola instalace

Před spuštěním systému Maela<sup>®</sup> nakonfiguruje správce nasazení všechny dráhy vyžadované zdravotnickým zařízením a poté navrhne provedení testu pacienta pro kontrolu konfigurace. Jakmile zdravotnický pracovník otestuje několik drah se zkušebním pacientem, bude zařízení připraveno k přiřazení skutečným pacientům.

## 18. Odebrání zařízení

Na konci smlouvy mezi zdravotnickým zařízením a společností Maela<sup>®</sup> budou mít uživatelé zdravotnického zařízení jeden měsíc na získání všech pacientských údajů. Jeden měsíc po ukončení smlouvy správce systému Maela<sup>®</sup> uzavře veškerý přístup k platformě Maela<sup>®</sup>. Společnost Maela<sup>®</sup> smaže všechny údaje shromážděné během používání jeden měsíc po skončení smlouvy (s výjimkou případu prodloužení smlouvy).